#### **BAB IV**

### HASIL PENGUJIAN DAN ANALISA

Pada bab ini akan dilakukan pengujian terhadap seluruh struktur jaringan *wireless Mesh.* Pengujian dilakukan dengan menggunakan 2 komputer, yaitu untuk *Server* dan *Client*, dan 6 Mikrotik *Routerboard* yang terdiri atas 1 *Master* AP dan 5 *Slave* AP. Pengukuran dimulai ketika antara computer *server* dan *client* sudah terhubung dengan salah satu AP yang membentuk jaringan *Wireless Mesh.* Pengujian ini dilakukan pada sisi *client* dengan menjalankan aplikasi wireshark pada saat *server* sudah mengatur komposisi *bandwidth* pada *Routerboard* untuk memperoleh nilai parameter berupa, *delay, packet loss* dan *throughput.* 

# 4.1 Pengujian perangkat Root & Client Access point Mesh

### 4.1.1 Tujuan

Pengujian ini dilakukan untuk mengetahui apakah perangkat jaringan yang digunakan dapat berjalan dengan baik, sehingga bisa menyediakan data lalu lintas jaringan yang bisa di*capture* oleh aplikasi wireshark. Indikator berfungsinya adalah *Master* AP dan *Slave* AP bisa saling berkomunikasi membentuk jaringan *wireless Mesh* dan terhubung dengan internet sebagai sarana untuk mengakses layanan *web*.

| Tipe Aplikasi   | Ukuran Data | Bandwidth | Protokol |
|-----------------|-------------|-----------|----------|
| VOIP            | 25 MB       | 256 Kbps  | HWMP+    |
| НТТР            | 5 MB        | 512 Kbps  | HWMP+    |
| FTP             | 75 MB       | 1 Mbps    | HWMP+    |
| Video streaming | 110 MB      | 2 Mbps    | HWMP+    |

Tabel 4.1 Tabel data dan *bandwidth* yang akan diujikan

Pengujian ini meliputi :

- Video streaming dengan ukuran data 110 MB untuk memproses dan menganalisa unjuk kerja *Traffic* jaringan streaming pada jaringan wireless Mesh yang dialokasi bandwidth sebanyak empat kali perubahan dengan aplikasi VLC.
- 2. File Transfer dengan ukuran data 75 MB untuk memproses dan menganalisa unjuk kerja jaringan proses transfer data pada jaringan *wireless Mesh* yang dialokasi *bandwidth* sebanyak empat kali perubahan dengan aplikasi File Zilla dan FTP-*Server*.
- 3. Voice Call dengan ukuran data 25 MB untuk memproses dan menganalisa unjuk kerja *Traffic* jaringan VOIP pada jaringan *wireless Mesh* yang dialokasi *bandwidth* sebanyak empat kali perubahan dengan aplikasi 3CX antar *device*.
- 4. Web Browsing dengan ukuran data 5 MB untuk memproses dan menganalisa unjuk kerja HTTP pada jaringan wireless Mesh yang

dialokasi *bandwidth* sebanyak empat kali perubahan dengan aplikasi Google Chrome pada sisi *client* dengan aplikasi monitoring Wireshark.

# 4.1.2 Alat yang Digunakan

Untuk melakukan pengujian ini maka diperlukan beberapa alat. Alat yang digunakan sebagai berikut :

- a. *Laptop* atau Komputer
- b. Routerboard Mikrotik RB951 sebagai Root AP
- c. Routerboard Mikrotik RB941 sebagai Slave AP
- d. Aplikasi Winbox

# 4.1.3 Prosedur Pengujian Jaringan mode Normal

a. Aktifkan semua *switch power* pada perangkat Routerboeard RB941
& 951

b. Sambungkan *laptop* sisi *server* dan *client* secara *wireless* ke salah satu *master* AP dan *slave* AP dan pastikan user mendapatkan akses internet

|                                                                                                    |                                                                                                    | WinBox v3.4                                                                                                    | (Addresses)       |                                                                                                    | - 🗆                                                                                                    | ×                                                        |
|----------------------------------------------------------------------------------------------------|----------------------------------------------------------------------------------------------------|----------------------------------------------------------------------------------------------------|-------------------|----------------------------------------------------------------------------------------------------|----------------------------------------------------------------------------------------------------|----------------------------------------------------------|
| File Tools                                                                                                    |                                                                                                    |                                                                                                    |                   |                                                                                                    |                                                                                                    |                                                          |
| Connect To: 1921                                                                                                    | 168 1 6                                                                                                    |                                                                                                    |                   |                                                                                                    | Keep Passwo                                                                                                    | rd                                                       |
|                                                                                                    | 00.110                                                                                                    |                                                                                                    |                   |                                                                                                    | Onen le New                                                                                                    | Window                                                   |
| Login: admir                                                                                                    | 1                                                                                                    |                                                                                                    |                   |                                                                                                    | • Open in New                                                                                                    | WINDOW                                                   |
| Password:                                                                                                    |                                                                                                    |                                                                                                    |                   |                                                                                                    |                                                                                                    |                                                          |
|                                                                                                    |                                                                                                    |                                                                                                    |                   |                                                                                                    |                                                                                                    |                                                          |
| Add                                                                                                    | /Set                                                                                                    |                                                                                                    | Connect To RoMON  | Connect                                                                                                    |                                                                                                    |                                                          |
| Aud                                                                                                    | / Jel                                                                                                    |                                                                                                    | Connect To Homony | connect                                                                                                    |                                                                                                    |                                                          |
|                                                                                                    |                                                                                                    |                                                                                                    |                   |                                                                                                    |                                                                                                    |                                                          |
|                                                                                                    |                                                                                                    |                                                                                                    |                   |                                                                                                    |                                                                                                    |                                                          |
|                                                                                                    | 1                                                                                                    |                                                                                                    |                   |                                                                                                    |                                                                                                    |                                                          |
| Managed Neighbors                                                                                                    |                                                                                                    |                                                                                                    |                   |                                                                                                    |                                                                                                    |                                                          |
| -                                                                                                    |                                                                                                    |                                                                                                    |                   |                                                                                                    |                                                                                                    |                                                          |
| - Refreeb                                                                                                    |                                                                                                    |                                                                                                    |                   | Г                                                                                                    | Circl .                                                                                                    | -                                                        |
| Refresh                                                                                                    |                                                                                                    |                                                                                                    |                   |                                                                                                    | Find                                                                                                    | Ŧ                                                        |
| Refresh<br>MAC Address ∓ in                                                                                                    | <b>.</b>                                                                                                    |                                                                                                    |                   |                                                                                                    | Find all                                                                                                    | <b>∓</b><br>Filter                                       |
|                                                                                                    | ↓<br>IP Address /                                                                                                    | Identity                                                                                                    | A                 | Version                                                                                                    | Find all                                                                                                    | Filter                                                   |
| Refresh           MAC Address         ▼         in           MAC Address         40:5E:00:66:90:50         €                                                                                                    | ∓           IP Address           192.168.1.6                                                                                                    | Identity<br>Root AP Alpha                                                                                                    | /                 | Version<br>6.32.3                                                                                                    | Find all + - Board RB951Ui-2HnD                                                                                                    | Filter<br>Ty T                                           |
| Refresh           MAC Address              •             in           MAC Address              •             (in)            MAC Contract              •             •                                                                                                    | IP Address         /           192.168.1.6         192.168.10.1                                                                                                    | Identity<br>Root AP Alpha<br>Root AP Alpha                                                                                                    | 1                 | Version<br>6.32.3<br>6.32.3                                                                                                    | Find all<br>+ -<br>Board<br>RB951Ui-2HnD<br>RB951Ui-2HnD                                                                                                    | Filter                                                   |
| Refresh           MAC Address         ▼           MAC Address         4C:5E:0C:66:9C:5C           4C:5E:0C:66:9C:61         4C:5E:0C:66:9C:61                                                                                                    | F                                                                                                    | Identity<br>Root AP Alpha<br>Root AP Alpha<br>AP Bravo                                                                                                    | 1                 | Version<br>6.32.3<br>6.32.3<br>6.34.4 (st                                                                                                    | Find all<br>board<br>RB951Ui-2HnD<br>RB951Ui-2HnD<br>RB941-2nD                                                                                                    | Filter<br>Ty<br>IP                                       |
| Refresh           MAC Address                in            MAC Address                in               MAC Address            4C:5E:0C:66:9C:5C              4C:5E:0C:66:9C:61               4C:5E:0C:62:72:108               E4:80:8C:CE:FA:4C                                                                                                    | IP Address         /           192.168.1.6         192.168.10.1           192.168.10.3         192.168.10.4                                                                                                    | Identity<br>Root AP Alpha<br>Root AP Alpha<br>AP Bravo<br>AP Charlie                                                                                         | /                 | Version<br>6.32.3<br>6.32.3<br>6.34.4 (st<br>6.34.4 (st                                                                                                    | Find all<br>Board<br>RB951Ui-2HnD<br>RB951Ui-2HnD<br>RB941-2nD<br>RB941-2nD                                                                                                    | Filter<br>Ty •<br>IP •<br>IP                             |
| Refresh           MAC Address         ▼         in           MAC Address         4C:5E:0C:66:9C:5C         4C:5E:0C:66:9C:5C           4C:5E:0C:66:9C:5C         4C:5E:0C:0B:F2:D8         E4:80:8C:CE:FA:4C           E4:80:8C:CE:FA:4C         E4:80:8C:CF:84:21         CE:78:42                                                                                                    | IP Address         /           192.168.1.6         1           192.168.10.1         1           192.168.10.3         1           192.168.10.4         1           192.168.10.5         1                                                                                                    | Identity<br>Root AP Alpha<br>Root AP Alpha<br>AP Bravo<br>AP Charlie<br>AP Delta                                                                             | /                 | Version<br>6.32.3<br>6.32.3<br>6.34.4 (st<br>6.34.4 (st<br>6.34.4 (st                                                                                                    | Find all<br>Board<br>RB951Ui-2HnD<br>RB951Ui-2HnD<br>RB941-2nD<br>RB941-2nD<br>RB941-2nD                                                                                                    | Filter<br>Ty<br>IP<br>IP<br>IP                           |
| Refresh           MAC Address         ▼           MAC Address         ▼           MAC Address         ▼           4C:5E:0C:66:9C:61         4C:5E:0C:06:72:08           4C:5E:0C:06:72:08         E4:80:8C:CE:FA:4C           E4:80:8C:C2:784:31         E4:80:28:03:1AA                                                                                                    | IP Address         /           192.168.1.6         192.168.1.6           192.168.10.1         192.168.10.3           192.168.10.4         192.168.10.4           192.168.10.5         192.168.10.6                                                                                                    | Identity<br>Root AP Alpha<br>Root AP Alpha<br>AP Bravo<br>AP Charlie<br>AP Delta<br>AP Echo                                                                  | /                 | Version<br>6.32.3<br>6.32.3<br>6.34.4 (st<br>6.34.4 (st<br>6.34.4 (st<br>6.34.4 (st                                                                                                    | Find all<br>Board<br>RB951Ui-2HnD<br>RB951Ui-2HnD<br>RB941-2nD<br>RB941-2nD<br>RB941-2nD                                                                                                    | Filter<br>Ty T<br>IP I<br>IP                             |
| ▼         Refresh           MAC Address         ▼         In           MAC Address         ↓         In           C5:E10C 66:92:61         4C:5E:0C 66:92:61         4C:5E:0C 66:92:61           44:30:82C E7:84:31         E4:80:82:E7:84:31         E4:80:82:40:31:AA           E4:80:82:61:47:21         E4:80:82:40:31:AA         E4:80:82:40:31:AA                                                                                                    | IP         Address         /           192.168.1.6         192.168.1.0         192.168.10.1           192.168.10.3         192.168.10.4         192.168.10.4           192.168.10.6         192.168.10.6         192.168.10.7                                                                                                    | Identity<br>Root AP Alpha<br>Root AP Alpha<br>AP Bravo<br>AP Charlie<br>AP Delta<br>AP Echo<br>AP Echo                                                       | /                 | Version<br>6.32.3<br>6.32.3<br>6.34.4 (st<br>6.34.4 (st<br>6.34.4 (st<br>6.34.4 (st<br>6.34.4 (st                                                                                                    | Find all<br>Board<br>RB951U-2HnD<br>RB951U-2HnD<br>RB941-2nD<br>RB941-2nD<br>RB941-2nD<br>RB941-2nD                                                                                                    | Filter<br>Ty T<br>IP IP<br>IP<br>IP<br>IP                |
| Refresh           MAC Address         ▼           MAC Address         4C:5E0:C6:69:C5:C           4C:5E0:C6:05:C1         4C:5E1:C0:06:7E:1           4C:5E1:C0:08:C2:134:31         E4:8D:8C:CE:784:31           E4:8D:8C:C0:08:F1:F7         4C:5E1:C0:08:F1:F7           4C:5E0:C0:08:F1:F7         F1:F7                                                                                                    | ▼         IP Address         //           192.168.16         192.168.10.1         192.168.10.3         192.168.10.3         192.168.10.3         192.168.10.5         192.168.10.5         192.168.10.6         192.168.10.6         192.168.10.6         192.168.10.6         192.168.10.7         192.168.10.7         192.168.10.7         192.168.10.7         192.168.10.7         192.168.10.7         192.168.10.7         192.168.10.7         192.168.10.7         192.168.10.7         192.168.10.7         192.168.10.7         192.168.10.7         192.168.10.7         192.168.10.7         192.168.10.7         192.168.10.7         192.168.10.7         192.168.10.7         192.168.10.7         192.168.10.7         192.168.10.7         192.168.10.7         192.168.10.7         192.168.10.7         192.168.10.7         192.168.10.7         192.168.10.7         192.168.10.7         192.168.10.7         192.168.10.7         192.168.10.7         192.168.10.7         192.168.10.7         192.168.10.7         192.168.10.7         192.168.10.7         192.168.10.7         192.168.10.7         192.168.10.7         192.168.10.7         192.168.10.7         192.168.10.7         192.168.10.7         192.168.10.7         192.168.10.7         192.168.10.7         192.168.10.7         192.168.10.7         192.168.10.7         192.168.10.7         192.168.10.7         192.168.10.7         192.168.10.7 | Identity<br>Root AP Alpha<br>Root AP Alpha<br>AP Bravo<br>AP Charlie<br>AP Detta<br>AP Echo<br>AP Foxtrot<br>AP Foxtrot                                      | /                 | Version<br>6.32.3<br>6.32.3<br>6.34.4 (st<br>6.34.4 (st<br>6.34.4 (st<br>6.34.4 (st<br>6.34.4 (st<br>6.34.4 (st<br>6.34.4 (st)<br>6.34.4 (st)<br>6.34.4 (st. | Find all<br>Board<br>RB951U-2HnD<br>RB951U-2HnD<br>RB941-2nD<br>RB941-2nD<br>RB941-2nD<br>RB941-2nD<br>RB941-2nD<br>RB941-2nD                                                                                                    | Filter<br>Ty T<br>IP I<br>IP<br>IP<br>IP<br>IP<br>IP     |
| Refresh           MAC Address         ▼           MAC Address         √           4C.5EU.C.66.9C.5C         4C.5EU.C.66.9C.5L           4C.5EU.C.66.9C.5L         4C.5EU.C.6B.7L2D8           54.8D.8C.ET.94.31         54.8D.8C.ET.94.31           4C.5EU.C.0B.F1.F7         4C.5EU.C.0B.F1.F7           4C.5EU.C.0B.F1.F7         4C.5EU.C.0B.F1.F7           4C.5EU.C.0B.F1.F7         4C.5EU.C.0B.F1.F7                                                                                                    | F         ////////////////////////////////////                                                                                                    | Identity<br>Root AP Alpha<br>AP Bravo<br>AP Charlie<br>AP Deta<br>AP Echo<br>AP Foxtrot<br>AP Foxtrot<br>AP Foxtrot<br>AP Foxtrot                            | /                 | Version<br>6.32.3<br>6.32.3<br>6.34.4 (st<br>6.34.4 (st<br>6.34.4 (st<br>6.34.4 (st<br>6.34.4 (st<br>6.34.4 (st<br>6.34.4 (st<br>6.34.4 (st)<br>6.34.4 (st)<br>6.34.4 (st   | Find         all           Board         R8551U-2HnD           R8951U-2HnD         R8941-2hD           R8941-2hD         R8941-2hD           R8941-2hD         R8941-2hD           R8941-2hD         R8941-2hD           R8941-2hD         R8941-2hD           R8941-2hD         R8941-2hD                                       | Filter<br>Ty T<br>IP<br>IP<br>IP<br>IP<br>IP<br>IP<br>IP |
| Refresh           MAC Address         ▼           MAC Address         4C.5E:0C.66.9C.5C           4C.5E:0C.06.9C.5C         4C.5E:0C.08.F2:D8           E4.8D.8C.CF7.42         E4.8D.8C.CF7.43           E4.8D.8C.CF7.43:31         E4.8D.8C.CF7.84:31           E4.8D.8C.CF7.84:31         E4.8D.8C.CF7.84:31           E4.8D.8C.CF7.84:31         E4.8D.8C.CF7.84:31           E4.8D.8C.CF7.84:31         E4.8D.82.CF7.84:31           E4.8D.8C.CF7.84:31         E4.8D.82.CF7.84:31           E4.8D.8C.CF7.84:31         E4.8D.82.CF7.84:31           E4.8D.8C.CF7.84:31         E4.8D.82.CF7.84:31           E4.8D.82.CF7.84:31         E4.8D.82.CF7.84:31           E4.8D.82.CF7.84:31         E4.8D.82.CF7.84:31           E4.8D.82.CF7.84:31         E4.8D.82.CF7.84:31           E4.8D.82.CF7.84:31         E4.8D.82.CF7.84:31           E4.8D.82.CF7.84:31         E4.8D.82.CF7.84:31           E4.8D.82.CF7.84:31         E4.8D.82.CF7.84:31           E4.8D.82.CF7.84:31         E4.8D.82.CF7.84:31           E4.8D.82.CF7.84:31         E4.8D.82.CF7.84:31           E4.8D.82.CF7.84:31         E4.8D.82.CF7.84:31           E4.8D.82.CF7.84:31         E4.8D.82.CF7.84:31           E4.8D.82.CF7.84:31         E4.8D.82.CF7.84:31           E4.8D.82.CF7.84: | P Address         /           192.168.1.6         1           192.168.10.1         1           192.168.10.3         1           192.168.10.3         1           192.168.10.5         1           192.168.10.6         1           192.168.10.6         1           192.168.10.6         1           192.168.10.6         1           192.168.10.6         1           192.168.10.6         1           192.168.10.6         1           192.168.10.6         1           192.168.10.6         1           192.168.10.6         1           192.168.10.6         1           192.168.10.6         1           192.168.10.6         1           192.168.10.6         1           192.168.10.6         1           192.168.10.6         1           192.168.10.6         1           192.168.10.6         1           192.168.10.6         1           192.168.10.7         1           192.168.10.8         1           192.168.10.1         1           192.168.10.1         1           192.168.10.1         1                                                                                                    | Identity<br>Root AP Alpha<br>Root AP Alpha<br>AP Bravo<br>AP Charlie<br>AP Delta<br>AP Delta<br>AP Echo<br>AP Foxtrot<br>AP Foxtrot<br>AP Foxtrot<br>AP Echo | /                 | Version<br>6.32.3<br>6.32.3<br>6.34.4 (st<br>6.34.4 (st<br>6.34.4 (st<br>6.34.4 (st<br>6.34.4 (st<br>6.34.4 (st<br>6.34.4 (st<br>6.34.4 (st<br>6.34.4 (st                                                                                                    | Find         all           Board         RB951U-2HnD           RB951U-2HnD         RB941-2nD           RB941-2nD         RB941-2nD           RB941-2nD         RB941-2nD           RB941-2nD         RB941-2nD           RB941-2nD         RB941-2nD           RB941-2nD         RB941-2nD           RB941-2nD         RB941-2nD | Filter<br>Ty<br>IP<br>IP<br>IP<br>IP<br>IP<br>IP<br>IP   |

Gambar 4.1 Tampilan Winbox untuk *login* ke *interface root* AP *alpha* 

c. Buka aplikasi winbox dan pilih mac address atau ip addressdengan

| de         | entity r       | oot AP a           | <i>lpha</i> untuk   | login              |           |                    |            |
|------------|----------------|--------------------|---------------------|--------------------|-----------|--------------------|------------|
|            |                |                    | .p                  |                    |           |                    |            |
| nterfa     | ace List       |                    |                     |                    | ORA       | AT                 |            |
| Inter      | face Ethernet  | EoIP Tunnel IP Tur | nnel GRE Tunnel VLA | N VRRP Bonding LTE |           |                    |            |
| <b>+</b> - |                |                    |                     |                    |           |                    |            |
|            | Name           | ∠ Type             | L2 MTU Tx           | Rx                 | Tx Pa     | acket (p/s) Rx Pag | cket (p/s) |
| R          | Mesh Leker     | Mesh               |                     | 0 bps              | 0 bps     | 0                  | 0          |
| R          | ether1         | Ethernet           | 1598                | 186.5 kbps         | 12.6 kbps | 21                 | 19         |
|            | ether2         | Ethernet           | 1598                | 0 bps              | 0 bps     | 0                  | 0          |
|            | ether3         | Ethernet           | 1598                | 0 bps              | 0 bps     | 0                  | 0          |
|            | ether4         | Ethernet           | 1598                | 0 bps              | 0 bps     | 0                  | 0          |
|            | ether5         | Ethernet           | 1598                | 0 bps              | 0 bps     | 0                  | 0          |
| RS         | <br>♦<br>wlan1 | Wireless (Atheros  | AR9 1600            | 0 bps              | 0 bps     | 0                  | 0          |
| RSA        | <a>wds1</a>    | WDS                | 1600                | 0 bps              | 0 bps     | 0                  | 0          |
| RSA        | &->wds2        | WDS                | 1600                | 0 bps              | 0 bps     | 0                  | 0          |
| RSA        | «->wds3        | WDS                | 1600                | 0 bps              | 0 bps     | 0                  | 0          |
| Х          | <-⊳wds4        | WDS                |                     | 0 bps              | 0 bps     | 0                  | 0          |
| Х          | <->wds5        | WDS                |                     | 8.2 kbps           | 1176 bps  | 14                 | 2          |

Gambar 4.2 Tampilan interface list root AP alpha

d. Buka *interface Mesh* Leker > tab *Traffic* untuk mengecek trafik

Wireless Mesh yang sedang berjalan

| Interface <mesh leke<="" th=""><th>r &gt;</th><th></th><th></th></mesh> | r >            |             |                 |  |  |  |  |
|-------------------------------------------------------------------------|----------------|-------------|-----------------|--|--|--|--|
| General HWMP                                                            | Status Traffic |             | ОК              |  |  |  |  |
| Tx/Rx Rate:                                                             | 116.6 kbps     | / 10.4 kbps | Cancel          |  |  |  |  |
| Tx/Rx Packet Rate:                                                      | 14 p/s         | / 19 p/s    | Apply           |  |  |  |  |
| Tx/Rx Bytes:                                                            | 9.8 GiB        | / 763.3 MiB | Disable         |  |  |  |  |
| Tx/Rx Packets:                                                          | 9 243 670      | / 7 025 357 | Comment         |  |  |  |  |
| Tx/Rx Drops:                                                            | 0              | /0          | Сору            |  |  |  |  |
| Tx/Rx Errors:                                                           | 0              | /0          | Remove          |  |  |  |  |
|                                                                         |                |             | Torch           |  |  |  |  |
| Tx: 116.6 kbps<br>Rx: 10.4 kbps                                         |                |             | Mesh Traceroute |  |  |  |  |
| Tx Packet: 14 p/s<br>Rx Packet: 19 p/s                                  |                |             |                 |  |  |  |  |
| enabled                                                                 | running        | slave       |                 |  |  |  |  |

Gambar 4.3 Tampilan interface Mesh denga tab Traffic

e. Buka *interface Wireless* > tab Registration untuk mengecek Tabel

| Registration | yang | sedang | berjalan |
|--------------|------|--------|----------|
|              |      |        |          |

| Wireless Tables |                      | 0 1 1        |            |             |                |                |
|-----------------|----------------------|--------------|------------|-------------|----------------|----------------|
| Interfaces Nstr | eme Dual Access List | Registration | Connect Li | st Security | Profiles Char  | nels           |
| - 7 00          | Reset                |              |            |             |                |                |
| Radio Name 🔺    | MAC Address          | Interface    | Uptime     | AP W.       | . Last Activit | . Tx/Rx Signal |
| AP Bravo        | 4C:5E:0C:0B:F2:D8    | wlan1        | 00:08:45   | yes yes     | 1.270          | -53/-64        |
| AP Charlie      | E4:8D:8C:CE:FA:4C    | wlan1        | 00:08:45   | yes yes     | 3.280          | -55/-67        |
| AP Delta        | E4:8D:8C:E7:84:31    | wlan1        | 00:08:45   | yes yes     | 0.000          | -46/-60        |

Gambar 4.4 Tampilan *interface* wireless denga tab registration

f. Pilih Radio *Name* yang ada > tab signal untuk mengecek signal

strength yang sedang berjalan pada router client

| AP Client <4C:5E:0C:0B:F2:D8>       |                          |            |           |         |                      |   |     |                      |
|-------------------------------------|--------------------------|------------|-----------|---------|----------------------|---|-----|----------------------|
| General                             | 802.1x                   | Signal     | Nstreme   | NV2     | Statistics           |   | . [ | ОК                   |
|                                     | Las                      | t Activity | : 0.410 s |         |                      |   | [   | Remove               |
| Tx/Rx                               | : Signal                 | Strength   | -52/-64   | dBm     |                      |   |     | Reset                |
| Tx/Rx Sigr                          | nal Strei                | ngth Ch0   | : -59/-69 | dBm     |                      |   |     | Copy to Access List  |
| Tx/Rx Sigr                          | nal Strei                | ngth Ch1   | : -53/-65 | dBm     |                      |   |     | Copy to Connect List |
| Tx/Rx Sigr                          | nal Strei                | ngth Ch2   | :         |         |                      |   |     | Ping                 |
|                                     | Signal                   | To Noise   | : 36 dB   |         |                      |   | ן ו | MAC Ping             |
|                                     | Tx.                      | /Rx CCQ    | : 29/38 % | د       |                      |   |     | Telnet               |
| - Signal St                         | P Th                     | roughput   | : 24065 k | tbps    |                      |   | ן ו | MAC Telnet           |
| Bate                                | Strend                   | πth        |           | Last Me | easured              | - | ן ו | Torch                |
| 6Mbps                               | -66                      |            |           | 00:     | 11:21.18             | • | '   |                      |
| 54Mbps                              | -66                      |            |           | 00:     | 00:35.40             |   |     |                      |
| 12Mbps                              | -65                      |            |           | 00:     | 11:19.01             |   |     |                      |
| 1Mbps                               | -64                      |            |           | 00:     | 00:00.12             |   |     |                      |
| 11Mbps                              | -64                      |            |           | 00:     | 11:18.10             |   |     |                      |
| 9Mbpe                               | -64                      |            |           | 00:     | 11:19.77             |   |     |                      |
| Jinopa                              | 00                       |            |           | 00:     | 11:19.32             |   |     |                      |
| 5.5Mb                               | -63                      |            |           | 00.     | 11.07.42             |   |     |                      |
| 5.5Mb<br>18Mbps                     | -63                      |            |           | 00:     | 11.07.42             |   |     |                      |
| 5.5Mb<br>18Mbps<br>24Mbps           | -63<br>-63<br>-63        |            |           | 00:     | 00:18.83             |   |     |                      |
| 5.5Mb<br>18Mbps<br>24Mbps<br>48Mbps | -63<br>-63<br>-63<br>-63 |            |           | 00:     | 00:18.83<br>00:00.42 | * |     |                      |

Gambar 4.5 Tampilan *interface* Radio *Name* dengan tab Signal pada AP Bravo

g. Pilih Mac Ping untuk mengecek koneksi ke AP client yang tertera

di tabel registrasi yang sedang berjalan

| Ping (Run                                                                         | ning)                                                                                                    |                                                                            |                                                                                          |     |        |            |
|-----------------------------------------------------------------------------------|----------------------------------------------------------------------------------------------------|----------------------------------------------------------------------------|------------------------------------------------------------------------------------------|-----|--------|------------|
| General                                                                           | Advanced                                                                                                    |                                                                            |                                                                                          |     |        | Start      |
| Pin                                                                               | ng To: 4C:5E:0C:0B:F2:0                                                                                                    | 08                                                                         |                                                                                          |     |        | Stop       |
| Inte                                                                              | face:                                                                                                    |                                                                            |                                                                                          |     | ]•     | Close      |
|                                                                                   | ARP Ping                                                                                                    |                                                                            |                                                                                          |     |        | New Window |
| Packet (                                                                          | Count:                                                                                                    |                                                                            |                                                                                          |     | -      |            |
| Tin                                                                               | neout: 1000                                                                                                    |                                                                            |                                                                                          |     | ms     |            |
|                                                                                   |                                                                                                    |                                                                            |                                                                                          |     |        |            |
|                                                                                   |                                                                                                    |                                                                            |                                                                                          |     |        |            |
|                                                                                   |                                                                                                    |                                                                            |                                                                                          |     |        |            |
| Seq # 🛆                                                                           | Host                                                                                                    | Time                                                                       | Reply Size                                                                               | TTL | Status | 8          |
| Seq #∧<br>6                                                                       | Host<br>4C:5E:0C:0B:F2:D8                                                                                                    | Time<br>1ms                                                                | Reply Size<br>64                                                                         | TTL | Status | s •        |
| Seq # ∠<br>6<br>7                                                                 | Host<br>4C:5E:0C:0B:F2:D8<br>4C:5E:0C:0B:F2:D8                                                                                                    | Time<br>1ms<br>1ms                                                         | Reply Size<br>64<br>64                                                                   | TTL | Status | 3          |
| Seq # ∧<br>6<br>7<br>8                                                            | Host<br>4C:5E:0C:0B:F2:D8<br>4C:5E:0C:0B:F2:D8<br>4C:5E:0C:0B:F2:D8                                                                                                    | Time<br>1ms<br>1ms<br>1ms                                                  | Reply Size<br>64<br>64<br>64                                                             | TTL | Status | 5 4        |
| Seq # /<br>6<br>7<br>8<br>9                                                       | Host<br>4C:5E:0C:0B:F2:D8<br>4C:5E:0C:0B:F2:D8<br>4C:5E:0C:0B:F2:D8<br>4C:5E:0C:0B:F2:D8                                                                                                    | Time<br>1ms<br>1ms<br>1ms<br>1ms<br>1ms                                    | Reply Size<br>64<br>64<br>64<br>64<br>64                                                 | TTL | Status | 3          |
| Seq # ∧<br>6<br>7<br>8<br>9<br>10                                                 | Host<br>4C:5E:0C:0B:F2:D8<br>4C:5E:0C:0B:F2:D8<br>4C:5E:0C:0B:F2:D8<br>4C:5E:0C:0B:F2:D8<br>4C:5E:0C:0B:F2:D8                                                                                                    | Time<br>1ms<br>1ms<br>1ms<br>1ms<br>1ms<br>12ms                            | Reply Size<br>64<br>64<br>64<br>64<br>64<br>64                                           | TTL | Status | 5          |
| Seq # ∧<br>6<br>7<br>8<br>9<br>10<br>11                                           | Host<br>4C:5E:0C:0B:F2:D8<br>4C:5E:0C:0B:F2:D8<br>4C:5E:0C:0B:F2:D8<br>4C:5E:0C:0B:F2:D8<br>4C:5E:0C:0B:F2:D8<br>4C:5E:0C:0B:F2:D8                                                                                                    | Time<br>1ms<br>1ms<br>1ms<br>1ms<br>12ms<br>1ms                            | Reply Size<br>64<br>64<br>64<br>64<br>64<br>64<br>64                                     | TTL | Status | S 4        |
| Seq # A<br>6<br>7<br>8<br>9<br>10<br>11<br>12                                     | Host<br>4C:5E:0C:0B:F2:D8<br>4C:5E:0C:0B:F2:D8<br>4C:5E:0C:0B:F2:D8<br>4C:5E:0C:0B:F2:D8<br>4C:5E:0C:0B:F2:D8<br>4C:5E:0C:0B:F2:D8<br>4C:5E:0C:0B:F2:D8                                                                                                    | Time<br>1ms<br>1ms<br>1ms<br>1ms<br>12ms<br>1ms<br>1ms                     | Reply Size<br>64<br>64<br>64<br>64<br>64<br>64<br>64<br>64                               | TTL | Status | \$ 1       |
| Seq # A<br>6<br>7<br>8<br>9<br>10<br>11<br>12<br>12                               | Host<br>4C:5E:0C:0B:F2:D8<br>4C:5E:0C:0B:F2:D8<br>4C:5E:0C:0B:F2:D8<br>4C:5E:0C:0B:F2:D8<br>4C:5E:0C:0B:F2:D8<br>4C:5E:0C:0B:F2:D8<br>4C:5E:0C:0B:F2:D8<br>4C:5E:0C:0B:F2:D8                                                                                                    | Time<br>1ms<br>1ms<br>1ms<br>1ms<br>12ms<br>1ms<br>1ms<br>1ms              | Reply Size<br>64<br>64<br>64<br>64<br>64<br>64<br>64<br>64<br>64                         | TTL | Status | 5 4        |
| Seq # ∧<br>6<br>7<br>8<br>9<br>10<br>11<br>12<br>13<br>14                         | Host<br>4C:5E:0C:0B:F2:D8<br>4C:5E:0C:0B:F2:D8<br>4C:5E:0C:0B:F2:D8<br>4C:5E:0C:0B:F2:D8<br>4C:5E:0C:0B:F2:D8<br>4C:5E:0C:0B:F2:D8<br>4C:5E:0C:0B:F2:D8<br>4C:5E:0C:0B:F2:D8<br>4C:5E:0C:0B:F2:D8                                                                                                    | Time<br>Ims<br>Ims<br>Ims<br>Ims<br>Ims<br>Ims<br>Ims<br>Ims               | Reply Size<br>64<br>64<br>64<br>64<br>64<br>64<br>64<br>64<br>64<br>64                   | TTL | Status | <u>s</u> 1 |
| Seq # /<br>6<br>7<br>8<br>9<br>10<br>11<br>12<br>13<br>14<br>15                   | Host<br>4C:5E:0C:0B:F2:D8<br>4C:5E:0C:0B:F2:D8<br>4C:5E:0C:0B:F2:D8<br>4C:5E:0C:0B:F2:D8<br>4C:5E:0C:0B:F2:D8<br>4C:5E:0C:0B:F2:D8<br>4C:5E:0C:0B:F2:D8<br>4C:5E:0C:0B:F2:D8<br>4C:5E:0C:0B:F2:D8<br>4C:5E:0C:0B:F2:D8                                                                                                    | Time<br>Ims<br>Ims<br>Ims<br>Ims<br>Ims<br>Ims<br>Ims<br>Ims<br>Ims        | Reply Size<br>64<br>64<br>64<br>64<br>64<br>64<br>64<br>64<br>64<br>64                   | TTL | Status | 8 4        |
| Seq # /<br>6<br>7<br>8<br>9<br>10<br>11<br>12<br>13<br>13<br>14<br>15<br>16       | Host<br>4C:5E:0C:08:F2:D8<br>4C:5E:0C:08:F2:D8<br>4C:5E:00:08:F2:D8<br>4C:5E:00:08:F2:D8<br>4C:5E:00:08:F2:D8<br>4C:5E:00:08:F2:D8<br>4C:5E:00:08:F2:D8<br>4C:5E:00:08:F2:D8<br>4C:5E:00:08:F2:D8<br>4C:5E:00:08:F2:D8<br>4C:5E:00:08:F2:D8<br>4C:5E:00:08:F2:D8<br>4C:5E:08<br>4C:5E:00:08:F2:D8<br>4C:5E:00:08:F2:D8<br>4C:5E:00:08:F2:D8<br>4C:5E:00:08:F2:D8<br>4C:5E:00:08:F2:D8<br>4C:5E:00:08:F2:D8<br>4C:5E:00:08:F2:D8<br>4C:5E:00:08:F2:D8<br>4C:5E:00:08:F2:D8<br>4C:5E:00:08:F2:D8<br>4C:5E:00:08:F2:D8<br>4C:5E:00:08:F2:D8<br>4C:5E:00:08:F2:F2:F2<br>4C:5E:00:08:F2:F2<br>4C:5E:00:08:F2:F2<br>4C:5E:00:08:F | Time<br>Ims<br>Ims<br>Ims<br>Ims<br>Ims<br>Ims<br>Ims<br>Ims<br>Ims<br>Ims | Reply Size<br>64<br>64<br>64<br>64<br>64<br>64<br>64<br>64<br>64<br>64<br>64<br>64       | TTL | Status | s 4        |
| Seq # /<br>6<br>7<br>8<br>9<br>10<br>11<br>12<br>13<br>14<br>15<br>15<br>16<br>17 | Host<br>4C:5E:0C:0B:F2:D8<br>4C:5E:0C:0B:F2:D8<br>4C:5E:0C:0B:F2:D8<br>4C:5E:0C:0B:F2:D8<br>4C:5E:0C:0B:F2:D8<br>4C:5E:0C:0B:F2:D8<br>4C:5E:0C:0B:F2:D8<br>4C:5E:0C:0B:F2:D8<br>4C:5E:0C:0B:F2:D8<br>4C:5E:0C:0B:F2:D8<br>4C:5E:0C:0B:F2:D8                                                                                                    | Time<br>Ims<br>Ims<br>Ims<br>Ims<br>Ims<br>Ims<br>Ims<br>Ims<br>Ims<br>Ims | Reply Size<br>64<br>64<br>64<br>64<br>64<br>64<br>64<br>64<br>64<br>64<br>64<br>64       | TTL | Status | S 1        |
| Seq # ∧<br>6<br>7<br>8<br>9<br>10<br>11<br>12<br>13<br>14<br>15<br>16<br>16<br>17 | Host<br>4C:5E:0C:0B:F2:D8<br>4C:5E:0C:0B:F2:D8<br>4C:5E:0C:0B:F2:D8<br>4C:5E:0C:0B:F2:D8<br>4C:5E:0C:0B:F2:D8<br>4C:5E:0C:0B:F2:D8<br>4C:5E:0C:0B:F2:D8<br>4C:5E:0C:0B:F2:D8<br>4C:5E:0C:0B:F2:D8<br>4C:5E:0C:0B:F2:D8<br>4C:5E:0C:0B:F2:D8                                                                                                    | Time<br>Ims<br>Ims<br>Ims<br>Ims<br>Ims<br>Ims<br>Ims<br>Ims<br>Ims<br>Ims | Reply Size<br>64<br>64<br>64<br>64<br>64<br>64<br>64<br>64<br>64<br>64<br>64<br>64<br>64 | TTL | Status | ş 4        |
| Seq # /<br>6<br>7<br>8<br>9<br>10<br>11<br>12<br>13<br>14<br>15<br>16<br>17<br>18 | Host<br>4C:5E:0C:0B:F2:D8<br>4C:5E:0C:0B:F2:D8<br>4C:5E:0D:0D:F2:D8<br>4C:5E:0D:0D:F2:D8<br>4C:5E:0 | Time<br>Ims<br>Ims<br>Ims<br>Ims<br>Ims<br>Ims<br>Ims<br>Ims<br>Ims<br>Ims | Reply Size<br>64<br>64<br>64<br>64<br>64<br>64<br>64<br>64<br>64<br>64<br>64<br>64<br>64 | TTL | Status | 5 4        |

Gambar 4.6 Tampilan *interface* ping untuk ping antar router

 h. Prosedur point G bisa diulangi untuk AP *client* lainnya untuk mengecek status koneksi antara AP *Alpha* dengan AP *Bravo*, *Charlie*, *Delta* sebagai *client* AP

 Buka *interface Mesh* > tab FDB untuk mengecek status *Mesh* pada jaringan *Mesh* yang ada

| Me | esh            |          |                   |              |          |          |        |        |
|----|----------------|----------|-------------------|--------------|----------|----------|--------|--------|
| Μ  | lesh Ports FDB |          |                   |              |          |          |        |        |
| ٦  | 7              |          |                   |              |          |          |        |        |
|    | Mesh           | ∆ Туре   | MAC Address       | On Interface | Lifetime | Age      | Metric | Seq. N |
| A  | Mesh Leker     | mesh     | 8C:BF:A6:5E:2C:D2 | wds2         |          | 00:18:35 | 172    | 0      |
| A  | Mesh Leker     | neighbor | E4:8D:8C:CE:FA:4C | wds1         |          | 00:31:36 | 50     | 1      |
| A  | Mesh Leker     | mesh     | 00:21:5D:2F:41:CC | wds3         |          | 00:30:45 | 93     | 0      |
| A  | Mesh Leker     | neighbor | E4:8D:8C:E7:84:31 | wds3         |          | 00:31:36 | 88     | 1      |
| Α  | Mesh Leker     | local    | 4C:5E:0C:66:9C:61 |              |          | 00:31:36 | 0      | 216    |
| Α  | Mesh Leker     | neighbor | 4C:5E:0C:0B:F2:D8 | wds2         |          | 00:31:36 | 90     | 1      |
| Α  | Mesh Leker     | mesh     | E4:8D:8C:40:31:AA | wds2         |          | 00:00:02 | 184    | 925    |
| Α  | Mesh Leker     | mesh     | 30:AA:BD:1B:0D:EF | wds2         |          | 00:00:44 | 187    | 0      |
|    | Mesh Leker     | unknown  | 48:13:7E:44:AE:C9 |              |          | 00:05:01 | 0      | 0      |
| Α  | Mesh Leker     | mesh     | 4C:5E:0C:0B:F1:F7 | wds1         |          | 00:00:02 | 100    | 389    |
| Α  | Mesh Leker     | mesh     | 44:91:DB:8A:FD:C0 | wds1         |          | 00:00:11 | 110    | 0      |
| A  | Mesh Leker     | mesh     | 00:08:22:BE:85:33 | wds1         |          | 00:05:09 | 110    | 0      |
|    | Mesh Leker     | unknown  | A8:BB:CF:B6:04:2F |              |          | 00:00:10 | 0      | 0      |

Gambar 4.7 Tampilan *interface* Forwarding Database untuk menampilkan seluruh data jaringan koneksi WMN yang saling terhubung.

 j. komputer sisi server mengkonfigurasi RB951 sebagai Master AP dan RB941 sebagai Slave AP dan mengkonfigurasi besar bandwidth yang digunakan untuk mengakses layanan web sebesar 512kb

| Queu | ie List    |             |          |            |              |        |       |             |          |             |
|------|------------|-------------|----------|------------|--------------|--------|-------|-------------|----------|-------------|
| Simp | ple Queues | Interface G | lueues Q | ueue Tree  | Qu           | eue Ty | pes   |             |          |             |
| ÷    | - 🖉        | × 🖻         | 7        | 0 Reset Co | unte         | ers    | oo R  | leset All ( | Counters |             |
| #    | Name       | Targ        | et       |            | $\mathbb{Z}$ | Upload | d Max | k Limit 🕖   | Download | d Max Limit |
| 0    | 🚊 quei     | ue1 Mes     | n Leker  |            |              | 512k   |       |             | 512k     |             |

Gambar 4.8 Tampilan interface Queue untuk bandwith limiter

# 4.1.4 Hasil Pengujian Jaringan mode Normal

Hasil pengujian diatas bisa dikatakan berhasil jika antar router yang saling terhubung membentuk jaringan *Mesh* bisa saling berkomunikasi dan *device client* bisa mengakses internet dengan *bandwidth* yang sudah dikonfigurasi dengan fitur Simple Queue. Pengujian *bandwidth limiter* bisa menggunakan *tools bandwidth* test untuk mengetahui besar trafik antar router yang sedang berjalan.

| Queu | ie List    |                  |             | 50      | K      | AC         | 5 Α Υ    | A         | 8        |
|------|------------|------------------|-------------|---------|--------|------------|----------|-----------|----------|
| Simp | ole Queues | Interface Queues | Queue Tree  | Queue 7 | Types  |            |          |           |          |
| +    | - 🖉        | × 6 7            | 00 Reset Co | ounters | oo Re  | eset All C | Counters | [         | Find     |
| #    | Name       | Target           |             | 🛆 Uplo  | ad Max | Limit 🛆    | Download | Max Limit | Packet I |
| 0    | 🚊 que      | ue1 Mesh Leker   |             | 512     | c      |            | 512k     |           |          |

Gambar 4.9 Tampilan *interface* Queue untuk *bandwith limiter* dengan pemakain *bandwidth* penuh

| Bandwidth Test (Running | )                     |         |  |
|-------------------------|-----------------------|---------|--|
| Test To:                | 192.168.10.3          | Start   |  |
| Protocol:               |                       | Stop    |  |
| Local UDP Tx Size:      | 1500                  | Close   |  |
| Remote UDP Tx Size:     | 1500                  |         |  |
| Direction:              | both <b>=</b>         |         |  |
| TCP Connection Count:   | 20                    |         |  |
| Local Tx Speed:         | ▼ bps                 |         |  |
| Remote Tx Speed:        | ▼ bps                 |         |  |
|                         | Random Data           |         |  |
| User:                   | •                     |         |  |
| Password:               |                       |         |  |
| Lost Packets:           | 30                    |         |  |
| Tx/Rx Current:          | 443.5 kbps/503.7 kbps |         |  |
| Tx/Rx 10s Average:      | 395.8 kbps/416.8 kbps |         |  |
| Tx/Rx Total Average:    | 395.8 kbps/416.8 kbps | UT B    |  |
|                         |                       |         |  |
| Tx: 443.5 kbps          | A INF                 | ) K M A |  |
| Rx: 503.7 kbps          |                       | 100     |  |
| running                 |                       |         |  |

Gambar 4.10 Tampilan *interface* Bandiwth Test untuk mengecek bandwith yang sedang digunakan dalam lalu lintas data jaringan Mesh antar router Root & Client AP

# 4.1.5 Prosedur Pengujian Jaringan mode Error

- a. Aktifkan semua *switch power* pada perangkat Routerboeard RB941
   & RB951
- b. Sambungkan *laptop* sisi *server* dan *client* secara *wireless* ke salah satu *master* AP dan *slave* AP dan pastikan user mendapatkan akses internet

| File Tools                                                                                                    |                                                                                                    |                                                                                                    |                                                                                                    |                                                                                                    |                                                      |
|----------------------------------------------------------------------------------------------------|----------------------------------------------------------------------------------------------------|----------------------------------------------------------------------------------------------------|----------------------------------------------------------------------------------------------------|----------------------------------------------------------------------------------------------------|------------------------------------------------------|
| Connect To: 19                                                                                                    | 2.168.1.6                                                                                                    |                                                                                                    |                                                                                                    | Keep Passw                                                                                                    | ord<br>w Windov                                      |
| Login: ad                                                                                                    | min                                                                                                    |                                                                                                    |                                                                                                    |                                                                                                    |                                                      |
| Password:                                                                                                    |                                                                                                    |                                                                                                    |                                                                                                    | ]                                                                                                    |                                                      |
|                                                                                                    |                                                                                                    |                                                                                                    |                                                                                                    | _                                                                                                    |                                                      |
| A                                                                                                    | dd/Set                                                                                                    | Connec                                                                                                    | t To RoMON Connect                                                                                                    |                                                                                                    |                                                      |
|                                                                                                    |                                                                                                    |                                                                                                    |                                                                                                    | _                                                                                                    |                                                      |
|                                                                                                    |                                                                                                    |                                                                                                    |                                                                                                    |                                                                                                    |                                                      |
|                                                                                                    |                                                                                                    |                                                                                                    |                                                                                                    |                                                                                                    |                                                      |
| Managed Neighbor                                                                                                    | 3                                                                                                    |                                                                                                    |                                                                                                    |                                                                                                    |                                                      |
|                                                                                                    |                                                                                                    |                                                                                                    |                                                                                                    |                                                                                                    | -                                                    |
| W Betresp                                                                                                    |                                                                                                    |                                                                                                    |                                                                                                    |                                                                                                    |                                                      |
| y Refresh                                                                                                    |                                                                                                    |                                                                                                    |                                                                                                    | Find                                                                                                    | +                                                    |
| MAC Address ∓ i                                                                                                    | n Ŧ                                                                                                    |                                                                                                    |                                                                                                    |                                                                                                    | Filter                                               |
| MAC Address                                                                                                    | in 🗣                                                                                                    | Identity                                                                                                    | Version                                                                                                    | Find all                                                                                                    | Filter                                               |
| MAC Address<br>4C:5E:0C:66:9C:5C                                                                                                    | in 🗣                                                                                                    | Identity<br>Root AP Alpha                                                                                                    | Version 6.32.3                                                                                                    | Find all                                                                                                    | Filter                                               |
| Image: Ware of the second second s  | IP Address /<br>192.168.1.6<br>192.168.10.1                                                                                                    | Identity<br>Root AP Alpha<br>Root AP Alpha                                                                                                  | Version<br>6.32.3<br>6.32.3                                                                                                    | Find all                                                                                                    | Filter<br>Ty ▼<br>IP ●                               |
| ¥         refresh           MAC Address         ▼           MAC Address         4C:5E:0C:66:9C:5C           4C:5E:0C:66:9C:5C         4C:5E:0C:66:9C:5C           4C:5E:0C:66:9C:5C         4C:5E:0C:66:9C:5C                                                                                                    | IP Address /<br>192.168.1.6<br>192.168.10.1<br>192.168.10.3                                                                                                    | Identity<br>Root AP Alpha<br>Root AP Alpha<br>AP Bravo                                                                                      | Version<br>6.32.3<br>6.32.3<br>6.34.4 (st.                                                                                                    | Find all<br>Board<br>RB951Ui-2HnD<br>RB951Ui-2HnD<br>RB941-2nD                                                                                                    | Filter<br>Ty V<br>IP                                 |
| MAC Address<br>4C:5E:0C:66:9C:5C<br>4C:5E:0C:66:9C:61<br>4C:5E:0C:06:F2:D8<br>E4:8D:8C:CE:FA:4C                                                                                                    | IP Address /<br>192.168.1.6<br>192.168.10.1<br>192.168.10.3<br>192.168.10.4                                                                                                    | Identity<br>Root AP Alpha<br>Root AP Alpha<br>AP Bravo<br>AP Charlie                                                                        | Version<br>6.32.3<br>6.32.4 (st.<br>6.34.4 (st.                                                                                                    | Find all<br>Board<br>RB951Ui-2HnD<br>RB951Ui-2HnD<br>RB951Ui-2HnD<br>RB941-2nD<br>RB941-2nD                                                                                                    | +<br>Filter<br>Ty ▼<br>IP +<br>IP                    |
| U         Herresh           MAC Address         Image: Constraint of the constraint of the constraint of th                                             | IP Address /<br>192.168.1.6<br>192.168.10.1<br>192.168.10.3<br>192.168.10.4<br>192.168.10.5                                                                                                    | Identity<br>Root AP Alpha<br>Root AP Alpha<br>AP Bravo<br>AP Charle<br>AP Detta                                                             | Version<br>6 32.3<br>6 32.4 (st.<br>6 34.4 (st.<br>6 34.4 (st.                                                                                                    | Find all<br>Board<br>RB951Ui-2HnD<br>RB951Ui-2HnD<br>RB941-2nD<br>RB941-2nD<br>RB941-2nD                                                                                                    | +<br>Filter<br>Ty ▼<br>IP +<br>IP<br>IP              |
| W         refresh           MAC Address         #           MAC Address         4           4C:5E:00:66:90:50         4           4C:5E:00:06:70:08:72:08         1           4C:5E:00:08:72:08         1           4:80:80:02:F7:43:1         1           5:49:80:80:40:31:AA         1                                                                                                    | IP Address /<br>192.168.1.6<br>192.168.10.1<br>192.168.10.3<br>192.168.10.3<br>192.168.10.5<br>192.168.10.5                                                                                                    | Identity<br>Root AP Alpha<br>AP Bravo<br>AP Charle<br>AP Deta<br>AP Echo                                                                    | Version<br>6.32.3<br>6.32.4 (st.<br>6.34.4 (st.<br>6.34.4 (st.<br>6.34.4 (st.<br>6.34.4 (st.                                                                                                    | Find all<br>Board<br>RB951Ui-2HnD<br>RB951Ui-2HnD<br>RB941-2nD<br>RB941-2nD<br>RB941-2nD<br>RB941-2nD                                                                                                    | Filter<br>Ty ▼<br>IP<br>IP<br>IP<br>IP<br>IP         |
| Image: Transmission of the state of the state o | P Address /<br>192.168.1.6<br>192.168.1.0.1<br>192.168.10.3<br>192.168.10.3<br>192.168.10.4<br>192.168.10.5<br>192.168.10.5<br>192.168.10.5                                                                                                    | Identity<br>Root AP Alpha<br>AP Bravo<br>AP Charle<br>AP Deta<br>AP Echo<br>AP Echo                                                         | Version<br>6.32.3<br>6.32.3<br>6.34.4 (st.<br>6.34.4 (st.<br>6.34.4 (st.<br>6.34.4 (st.<br>6.34.4 (st.                                                                                                    | Find all<br>Board<br>RB951Ui-2HnD<br>RB951Ui-2HnD<br>RB941-2nD<br>RB941-2nD<br>RB941-2nD<br>RB941-2nD<br>RB941-2nD                                                                                                    | Filter<br>Ty ▼<br>IP ●<br>IP<br>IP<br>IP             |
| W         refresh           MAC Address         Image: Color of Book of Color of Book of Color of Book of Color of Color of C                                             | n ♥<br>IP Address /<br>192.168.1.6<br>192.168.10.1<br>192.168.10.3<br>192.168.10.4<br>192.168.10.6<br>192.168.10.6<br>192.168.10.6<br>192.168.10.6                                                                                                    | Identity<br>Root AP Alpha<br>Root AP Alpha<br>AP Bravo<br>AP Bravo<br>AP Charle<br>AP Deta<br>AP Echo<br>AP Fontont<br>AP Fontont           | Version<br>6.32.3<br>6.32.3<br>6.34.4 (st.<br>6.34.4 (st.<br>6.34.4 (st.<br>6.34.4 (st.<br>6.34.4 (st.<br>6.34.4 (st.<br>6.34.4 (st.                                                                                                    | Find all<br>Board<br>RB951Ui-2HnD<br>RB951Ui-2HnD<br>RB951Ui-2HnD<br>RB941-2nD<br>RB941-2nD<br>RB941-2nD<br>RB941-2nD<br>RB941-2nD<br>RB941-2nD<br>RB941-2nD                                                                                                    | Filter<br>Ty ▼<br>IP ●<br>IP<br>IP<br>IP<br>IP       |
| W         refresh           MAC Address         \$\vec{\vec{\vec{\vec{\vec{\vec{\vec{                                                                                                    | P Address /<br>192.168.1.6<br>192.168.1.0.1<br>192.168.10.1<br>192.168.10.4<br>192.168.10.4<br>192.168.10.5<br>192.168.10.6<br>192.168.10.7<br>192.068.10.7<br>192.068.10.7<br>192                                              | Identity<br>Root AP Alpha<br>Root AP Alpha<br>AP Bravo<br>AP Chafie<br>AP Delta<br>AP Echo<br>AP Foxtrot<br>AP Foxtrot<br>AP Foxtrot        | <ul> <li>Version</li> <li>6.32.3</li> <li>6.32.3</li> <li>6.34.4 (st.</li> <li>6.34.4 (st.</li>     &lt;</ul>                                                                                                    | Find all<br>Board<br>RB951Ui-2HnD<br>RB951Ui-2HnD<br>RB941-2nD<br>RB941-2nD<br>RB941-2nD<br>RB941-2nD<br>RB941-2nD<br>RB941-2nD<br>B8941-2nD<br>B8941-2nD                                                                                                    | Fiter<br>Ty ▼<br>IP ●<br>IP<br>IP<br>IP              |
| W         Herrein           MAC Address         •           MAC Address         •           4C5E 0C 66 90:50         40:56 0C 66 90:50           4C5E 0C 66 90:50         40:56 0C 66 70:40           E480 8C CE FA 4C         E480 8C CE FA 4C           E480 8C CE FR 4C         E480 8C CE FR 4C           E480 8C CE FR 4C         E480 8C CE FR 4C           E480 8C CE FR 4C         E480 8C CE FR 4C           E480 8C CE FR 4C         E480 8C CE FR 4C           E480 8C CE FR 4C         E480 8C CE FR 4C           E480 8C CE FR 4C         E480 8C CE FR 4C           E480 8C CE FR 4C         E480 8C CE FR 4C           E480 8C CE FR 4C         E480 8C CE FR 4C           E480 8C CE FR 4C         E480 8C CE FR 4C           E480 8C CE FR 4C         E480 8C CE FR 4C           E480 8C CE FR 4C         E480 8C CE FR 4C           E480 8C CE FR 4C         E480 8C CE FR 4C           E480 8C CE FR 4C FR 4C         E480 8C CE FR 4C           E480 8C CE FR 4C FR 4C         E480 8C CE FR 4C           E480 8C CE FR 4C FR 4C         E480 8C CE FR 4C           E480 8C CE FR 4C FR 4C         E480 8C CE FR 4C           E480 8C CE FR 4C FR 4C         E480 8C CE FR 4C FR 4C           E480 8C CE FR 4C FR 4C FR 4C FR 4C FR 4C                                                                                                    | n ¥<br>IP Address /<br>192.168.1.6<br>192.168.10.1<br>192.168.10.3<br>192.168.10.5<br>192.168.10.6<br>192.168.10.6<br>192.168.10.6<br>192.168.10.6<br>192.168.10.6<br>192.168.0.6<br>192.168.0<br>192.168.0<br>192.168.0 | Identity<br>Root AP Alpha<br>Root AP Alpha<br>AP Bravo<br>AP Charle<br>AP Deta<br>AP Echo<br>AP Fontont<br>AP Fontont<br>AP Fortont         | Version<br>6.32.3<br>6.32.3<br>6.32.4 (st.<br>6.34.4 (st.<br>6.34.4 ( | Find         all           Board         RB951Ui-2HnD           RB951Ui-2HnD         RB941-2nD           RB941-2nD         RB941-2nD           RB941-2nD         RB941-2nD           RB941-2nD         RB941-2nD           RB941-2nD         RB941-2nD           RB941-2nD         RB941-2nD           RB941-2nD         RB941-2nD           RB941-2nD         RB941-2nD           RB941-2nD         RB941-2nD | Filter<br>Ty ▼<br>IP P<br>IP<br>IP<br>IP<br>IP<br>IP |
| V         refresh           MAC Address         Image: Comparison of the comparison of the comparison of th                                             | IP         Address         //           192.168.1.6         192.168.1.6         192.168.1.0.3         192.168.10.4         192.168.10.5         192.168.10.6         192.168.10.6         192.168.10.6         192.168.10.7         Fe00:4e5e.cff.Fe0D.160.b         117         Fe00:4e5e.cff.Fe0D.160.b         117         Fe00:4e5e.cff.Fe0D.160.b         Fe00:4e5e.cff.Fe0D.160.b         Fe00:4e5e.cff.Fe0D.160.b         Fe00:4e5e.cff.Fe0D.160.b         Fe00:4e5e.cff.Fe0D.160.b         Fe00:4e5e.cff.Fe0D.160.b         Fe00:4e5e.cff.Fe0D.160.b         Fe00:4e5e.cff.Fe0D.160.b         Fe00:4e5e.cff.Fe0D.160.b         Fe00:4e5e.cff.Fe0D.160.b         Fe00:4e5e.cff.Fe0D.160.b         Fe00:4e5e.cff.Fe0D.160.b         Fe00:4e5e.cff.Fe0D.160.b         Fe00:4e5e.cff.Fe0D.160.b         Fe00:4e5e.c                                                                                                    | Identity<br>Root AP Alpha<br>AP Bravo<br>AP Charle<br>AP Deta<br>AP Echo<br>AP Foxtrot<br>AP Foxtrot<br>AP Foxtrot<br>AP Foxtrot<br>AP Echo | Version<br>6.32.3<br>6.34.4 (st.<br>6.34.4 (st.<br>6.3 | Find         all           Board         R8951U-2HnD           R8951U-2HnD         R8941-2nD           R8941-2nD         R8941-2nD           R8941-2nD         R8941-2nD           R8941-2nD         R8941-2nD           R8941-2nD         R8941-2nD           R8941-2nD         R8941-2nD           R8941-2nD         R8941-2nD                                                                               | Filter<br>Ty ▼<br>IP P<br>IP<br>IP<br>IP<br>IP<br>IP |

Gambar 4.11 Tampilan Winbox untuk *login* ke *interface root* AP *alpha* 

c. Buka aplikasi winbox dan pilih *mac address* atau *ip address*dengan identity *root* AP *alpha* untuk *login* dan non aktifkan salah satu *link* WDS yang terdapat di *interface root* AP

| Interfa | ace List      |                         |          |                |           |                 |                 |
|---------|---------------|-------------------------|----------|----------------|-----------|-----------------|-----------------|
| Inter   | face Ethernet | EoIP Tunnel IP Tunnel G | RE Tunne | VLAN VRRP Bond | ing LTE   |                 |                 |
| +-      | - ~ ×         | - 7                     |          |                |           |                 |                 |
|         | Name          | ∠ Type                  | L2 MTU   | Tx             | Rx        | Tx Packet (p/s) | Rx Packet (p/s) |
| R       | Mesh Leker    | Mesh                    |          | 0 bps          | 0 bps     | 0               | 0               |
| R       | ether1        | Ethemet                 | 1598     | 186.5 kbps     | 12.6 kbps | 21              | 19              |
|         | ♦ether2       | Ethemet                 | 1598     | 0 bps          | 0 bps     | 0               | 0               |
|         | ether3        | Ethemet                 | 1598     | 0 bps          | 0 bps     | 0               | 0               |
|         | ether4        | Ethemet                 | 1598     | 0 bps          | 0 bps     | 0               | 0               |
|         | ether5        | Ethernet                | 1598     | 0 bps          | 0 bps     | 0               | 0               |
| RS      | <br>♦♦wlan1   | Wireless (Atheros AR9   | 1600     | 0 bps          | 0 bps     | 0               | 0               |
| RSA     | &-≫wds1       | WDS                     | 1600     | 0 bps          | 0 bps     | 0               | 0               |
| RSA     | «-»wds2       | WDS                     | 1600     | 0 bps          | 0 bps     | 0               | 0               |
| RSA     | &->wds3       | WDS                     | 1600     | 0 bps          | 0 bps     | 0               | 0               |
| Х       | <->wds4       | WDS                     |          | 0 bps          | 0 bps     | 0               | 0               |
| Х       | <->wds5       | WDS                     |          | 8.2 kbps       | 1176 bps  | 14              | 2               |

Gambar 4.12 Tampilan *interface* list *root* AP *alpha* dengan

beberapa link WDS yang dinonaktfkan sebagai indikator jaringan

# terputus

d. Buka *interface Mesh* Leker > tab *Traffic* untuk mengecek trafik

Wireless Mesh yang sedang berjalan Interface <Mesh Leker : General HWMP Status Traffic ОК / 10.4 kbps Tx/Rx Rate: 116.6 kbps Cancel Tx/Rx Packet Rate: 14 p/s / 19 p/s Apply Tx/Rx Bytes: 9.8 GiB 763.3 MiB Disable Tx/Rx Packets: 9 243 670 / 7 025 357 Comment Tx/Rx Drops: 0 / 0 Сору Tx/Rx Errors: 0 /0 Remove Torch Mesh Traceroute Tx: 116.6 kbps Rx: 10.4 kbps Tx Packet: 14 p/s Rx Packet: 19 p/s enabled running

Gambar 4.13 Tampilan interface Mesh denga tab Traffic

Buka *interface Wireless* > tab Registration untuk mengecek Tabel
 Registration yang sedang berjalan

| Wireless Tables |      |           |             |              |            |          |         |         |        |              |
|-----------------|------|-----------|-------------|--------------|------------|----------|---------|---------|--------|--------------|
| Interfaces      | Nstr | eme Dual  | Access List | Registration | Connect Li | ist Secu | irity P | rofiles | Chan   | nels         |
| - T OO Reset    |      |           |             |              |            |          |         |         |        |              |
| Radio Nam       | e 🛆  | MAC Addr  | ess         | Interface    | Uptime     | AP       | W       | Last A  | ctivit | Tx/Rx Signal |
| AP Brav         | /0   | 4C:5E:0C: | 0B:F2:D8    | wlan1        | 00:08:45   | yes      | yes     |         | 1.270  | -53/-64      |
| AP Char         | rlie | E4:8D:8C: | CE:FA:4C    | wlan1        | 00:08:45   | yes      | yes     |         | 3.280  | -55/-67      |
| AP Delta        | а    | E4:8D:8C  | E7:84:31    | wlan1        | 00:08:45   | yes      | yes     |         | 0.000  | -46/-60      |

Gambar 4.14 Tampilan *interface* wireless dengan tab registration

f. Pilih Radio Name yang ada > tab signal untuk mengecek signal

| General    | 802.1x Signa     | Nstreme     | NV2 S    | Statistics |    | ОК                  |
|------------|------------------|-------------|----------|------------|----|---------------------|
|            |                  |             |          |            |    |                     |
|            | Last Activi      | ty: 0.410 s |          |            |    | Remove              |
| Tx/R       | x Signal Streng  | th: -52/-64 | dBm      |            |    | Reset               |
| Tx/Rx Sic  | nal Strength Ch  | n0: -59/-69 | dBm      |            |    |                     |
| T.D.C      |                  | 1 52/05     | ID.      |            |    | Copy to Access Lis  |
| TX/HX Sig  | inal Strength Cr | 11: -53/-65 | abm      |            |    | Copy to Connect Lis |
| Tx/Rx Sig  | inal Strength Ch | 12:         |          |            |    | Pipe                |
|            | Signal To Nois   | se: 36 dB   |          |            |    | r ing               |
|            | TUDUCC           | 0. 20/20 %  | NS.      | TH         |    | MAC Ping            |
|            | IX/NX CC         | Q. 23/30 %  |          | _          |    | Telnet              |
|            | P Throughp       | ut: 24065 k | bps      | NE         |    | P BACALT            |
| - Signal S | trengths —       |             |          |            |    | MAC Teinet          |
| Rate       | Strength         |             | Last Mea | sured      |    | Torch               |
| 6Mbps      | - <b>6</b> 6     |             | 00:11    | :21.18     | •  |                     |
| 54Mbp      | s -66            |             | 00:00    | ):35.40    |    |                     |
| 12Mbps     | s -65            |             | 00:11    | :19.01     |    |                     |
| 1Mbps      | -64              |             | 00:00    | ):00.12    |    |                     |
| 11Mbp      | s -64            |             | 00:11    | :18.10     |    |                     |
| 9Mbps      | -64              |             | 00:11    | :19.77     |    |                     |
| 5.5Mb.     | 63               |             | 00:11    | :19.32     |    |                     |
| 18Mbps     | s -63            |             | 00:11    | :07.42     | 14 |                     |
| 24Mbp      | s -63            |             | 00:00    | :18.83     |    |                     |
| 48Mbp      | s -63            |             | 00:00    | ):00.42    | +  |                     |

strength yang sedang berjalan pada router client

Gambar 4.15 Tampilan *interface* Radio *Name* dengan tab Signal pada AP Bravo

g. Pilih Mac Ping untuk mengecek koneksi ke AP client yang tertera

di tabel registrasi yang sedang berjalan

| Ping (Run                                                                         | ning)                                                                                                    |                                                                            |                                                                                          |     |        |          |
|-----------------------------------------------------------------------------------|----------------------------------------------------------------------------------------------------|----------------------------------------------------------------------------|------------------------------------------------------------------------------------------|-----|--------|----------|
| General                                                                           | Advanced                                                                                                    |                                                                            |                                                                                          |     |        | Start    |
| Pin                                                                               | ng To: 4C:5E:0C:0B:F2:0                                                                                                    | 08                                                                         |                                                                                          |     |        | Stop     |
| Interface:                                                                        |                                                                                                    |                                                                            |                                                                                          |     |        | Close    |
|                                                                                   | ARP Ping                                                                                                    |                                                                            | New Window                                                                               |     |        |          |
| Packet (                                                                          | Count:                                                                                                    |                                                                            |                                                                                          |     | -      |          |
| Tin                                                                               | neout: 1000                                                                                                    |                                                                            |                                                                                          |     | ms     |          |
|                                                                                   |                                                                                                    |                                                                            |                                                                                          |     |        |          |
|                                                                                   |                                                                                                    |                                                                            |                                                                                          |     |        |          |
|                                                                                   |                                                                                                    |                                                                            |                                                                                          |     |        |          |
| Seq # 🛆                                                                           | Host                                                                                                    | Time                                                                       | Reply Size                                                                               | TTL | Status | 8        |
| Seq #∧<br>6                                                                       | Host<br>4C:5E:0C:0B:F2:D8                                                                                                    | Time<br>1ms                                                                | Reply Size<br>64                                                                         | TTL | Status | s •      |
| Seq # ∧<br>6<br>7                                                                 | Host<br>4C:5E:0C:0B:F2:D8<br>4C:5E:0C:0B:F2:D8                                                                                                    | Time<br>1ms<br>1ms                                                         | Reply Size<br>64<br>64                                                                   | TTL | Status | 3        |
| Seq # ∧<br>6<br>7<br>8                                                            | Host<br>4C:5E:0C:0B:F2:D8<br>4C:5E:0C:0B:F2:D8<br>4C:5E:0C:0B:F2:D8                                                                                                    | Time<br>1ms<br>1ms<br>1ms                                                  | Reply Size<br>64<br>64<br>64                                                             | TTL | Status | 5 4      |
| Seq # /<br>6<br>7<br>8<br>9                                                       | Host<br>4C:5E:0C:0B:F2:D8<br>4C:5E:0C:0B:F2:D8<br>4C:5E:0C:0B:F2:D8<br>4C:5E:0C:0B:F2:D8                                                                                                    | Time<br>1ms<br>1ms<br>1ms<br>1ms<br>1ms                                    | Reply Size<br>64<br>64<br>64<br>64<br>64                                                 | TTL | Status | 3        |
| Seq # ∧<br>6<br>7<br>8<br>9<br>10                                                 | Host<br>4C:5E:0C:0B:F2:D8<br>4C:5E:0C:0B:F2:D8<br>4C:5E:0C:0B:F2:D8<br>4C:5E:0C:0B:F2:D8<br>4C:5E:0C:0B:F2:D8                                                                                                    | Time<br>1ms<br>1ms<br>1ms<br>1ms<br>1ms<br>12ms                            | Reply Size<br>64<br>64<br>64<br>64<br>64<br>64                                           | TTL | Status | 5        |
| Seq # ∧<br>6<br>7<br>8<br>9<br>10<br>11                                           | Host<br>4C:5E:0C:0B:F2:D8<br>4C:5E:0C:0B:F2:D8<br>4C:5E:0C:0B:F2:D8<br>4C:5E:0C:0B:F2:D8<br>4C:5E:0C:0B:F2:D8<br>4C:5E:0C:0B:F2:D8                                                                                                    | Time<br>1ms<br>1ms<br>1ms<br>1ms<br>12ms<br>1ms                            | Reply Size<br>64<br>64<br>64<br>64<br>64<br>64<br>64                                     | TTL | Status | S 4      |
| Seq # A<br>6<br>7<br>8<br>9<br>10<br>11<br>12                                     | Host<br>4C:5E:0C:0B:F2:D8<br>4C:5E:0C:0B:F2:D8<br>4C:5E:0C:0B:F2:D8<br>4C:5E:0C:0B:F2:D8<br>4C:5E:0C:0B:F2:D8<br>4C:5E:0C:0B:F2:D8<br>4C:5E:0C:0B:F2:D8                                                                                                    | Time<br>1ms<br>1ms<br>1ms<br>1ms<br>12ms<br>1ms<br>1ms                     | Reply Size<br>64<br>64<br>64<br>64<br>64<br>64<br>64<br>64                               | TTL | Status | \$ 1     |
| Seq # A<br>6<br>7<br>8<br>9<br>10<br>11<br>12<br>12                               | Host<br>4C:5E:0C:0B:F2:D8<br>4C:5E:0C:0B:F2:D8<br>4C:5E:0C:0B:F2:D8<br>4C:5E:0C:0B:F2:D8<br>4C:5E:0C:0B:F2:D8<br>4C:5E:0C:0B:F2:D8<br>4C:5E:0C:0B:F2:D8<br>4C:5E:0C:0B:F2:D8                                                                                                    | Time<br>1ms<br>1ms<br>1ms<br>1ms<br>12ms<br>1ms<br>1ms<br>1ms              | Reply Size<br>64<br>64<br>64<br>64<br>64<br>64<br>64<br>64<br>64                         | TTL | Status | 5 4      |
| Seq # ∧<br>6<br>7<br>8<br>9<br>10<br>11<br>12<br>13<br>14                         | Host<br>4C:5E:0C:0B:F2:D8<br>4C:5E:0C:0B:F2:D8<br>4C:5E:0C:0B:F2:D8<br>4C:5E:0C:0B:F2:D8<br>4C:5E:0C:0B:F2:D8<br>4C:5E:0C:0B:F2:D8<br>4C:5E:0C:0B:F2:D8<br>4C:5E:0C:0B:F2:D8<br>4C:5E:0C:0B:F2:D8                                                                                                    | Time<br>Ims<br>Ims<br>Ims<br>Ims<br>Ims<br>Ims<br>Ims<br>Ims               | Reply Size<br>64<br>64<br>64<br>64<br>64<br>64<br>64<br>64<br>64<br>64                   | TTL | Status | 5 1<br>1 |
| Seq # /<br>6<br>7<br>8<br>9<br>10<br>11<br>12<br>13<br>14<br>15                   | Host<br>4C:5E:0C:0B:F2:D8<br>4C:5E:0C:0B:F2:D8<br>4C:5E:0C:0B:F2:D8<br>4C:5E:0C:0B:F2:D8<br>4C:5E:0C:0B:F2:D8<br>4C:5E:0C:0B:F2:D8<br>4C:5E:0C:0B:F2:D8<br>4C:5E:0C:0B:F2:D8<br>4C:5E:0C:0B:F2:D8<br>4C:5E:0C:0B:F2:D8                                                                                                    | Time<br>Ims<br>Ims<br>Ims<br>Ims<br>Ims<br>Ims<br>Ims<br>Ims<br>Ims        | Reply Size<br>64<br>64<br>64<br>64<br>64<br>64<br>64<br>64<br>64<br>64                   | TTL | Status | 8 4      |
| Seq # /<br>6<br>7<br>8<br>9<br>10<br>11<br>12<br>13<br>13<br>14<br>15<br>16       | Host<br>4C:5E:0C:08:F2:D8<br>4C:5E:0C:08:F2:D8<br>4C:5E:00:08:F2:D8<br>4C:5E:00:08:F2:D8<br>4C:5E:00:08:F2:D8<br>4C:5E:00:08:F2:D8<br>4C:5E:00:08:F2:D8<br>4C:5E:00:08:F2:D8<br>4C:5E:00:08:F2:D8<br>4C:5E:00:08:F2:D8<br>4C:5E:00:08:F2:D8<br>4C:5E:00:08:F2:D8<br>4C:5E:00:08:F2:D8<br>4C:5E:08<br>4C:5E:00:08:F2:D8<br>4C:5E:08<br>4C:5E:08<br>4C: | Time<br>Ims<br>Ims<br>Ims<br>Ims<br>Ims<br>Ims<br>Ims<br>Ims<br>Ims<br>Ims | Reply Size<br>64<br>64<br>64<br>64<br>64<br>64<br>64<br>64<br>64<br>64<br>64<br>64       | TTL | Status | s 4      |
| Seq # /<br>6<br>7<br>8<br>9<br>10<br>11<br>12<br>13<br>14<br>15<br>15<br>16<br>17 | Host<br>4C:5E:0C:0B:F2:D8<br>4C:5E:0C:0B:F2:D8<br>4C:5E:0C:0B:F2:D8<br>4C:5E:0C:0B:F2:D8<br>4C:5E:0C:0B:F2:D8<br>4C:5E:0C:0B:F2:D8<br>4C:5E:0C:0B:F2:D8<br>4C:5E:0C:0B:F2:D8<br>4C:5E:0C:0B:F2:D8<br>4C:5E:0C:0B:F2:D8<br>4C:5E:0C:0B:F2:D8                                                                                                    | Time<br>Ims<br>Ims<br>Ims<br>Ims<br>Ims<br>Ims<br>Ims<br>Ims<br>Ims<br>Ims | Reply Size<br>64<br>64<br>64<br>64<br>64<br>64<br>64<br>64<br>64<br>64<br>64<br>64       | TTL | Status | S 1      |
| Seq # ∧<br>6<br>7<br>8<br>9<br>10<br>11<br>12<br>13<br>14<br>15<br>16<br>16<br>17 | Host<br>4C:5E:0C:0B:F2:D8<br>4C:5E:0C:0B:F2:D8<br>4C:5E:0C:0B:F2:D8<br>4C:5E:0C:0B:F2:D8<br>4C:5E:0C:0B:F2:D8<br>4C:5E:0C:0B:F2:D8<br>4C:5E:0C:0B:F2:D8<br>4C:5E:0C:0B:F2:D8<br>4C:5E:0C:0B:F2:D8<br>4C:5E:0C:0B:F2:D8<br>4C:5E:0C:0B:F2:D8                                                                                                    | Time<br>Ims<br>Ims<br>Ims<br>Ims<br>Ims<br>Ims<br>Ims<br>Ims<br>Ims<br>Ims | Reply Size<br>64<br>64<br>64<br>64<br>64<br>64<br>64<br>64<br>64<br>64<br>64<br>64<br>64 | TTL | Status | ş 4      |
| Seq # /<br>6<br>7<br>8<br>9<br>10<br>11<br>12<br>13<br>14<br>15<br>16<br>17<br>18 | Host<br>4C:5E:0C:0B:F2:D8<br>4C:5E:0C:0B:F2:D8<br>4C:5E:0D:0D:F2:D8<br>4C:5E:0D:0D:F2:D8<br>4C:5E:0                           | Time<br>Ims<br>Ims<br>Ims<br>Ims<br>Ims<br>Ims<br>Ims<br>Ims<br>Ims<br>Ims | Reply Size<br>64<br>64<br>64<br>64<br>64<br>64<br>64<br>64<br>64<br>64<br>64<br>64<br>64 | TTL | Status | 5 4      |

Gambar 4.16 Tampilan *interface* ping untuk ping antar router

 h. Prosedur point G bisa diulangi untuk AP *client* lainnya untuk mengecek status koneksi antara AP *Alpha* dengan AP *Bravo*, *Charlie*, *Delta* sebagai *client* AP

 Buka *interface Mesh* > tab FDB untuk mengecek status *Mesh* pada jaringan *Mesh* yang ada

| Me | esh           |    |          |                   |              |          |          |        |        |
|----|---------------|----|----------|-------------------|--------------|----------|----------|--------|--------|
| Μ  | lesh Ports FD | в  |          |                   |              |          |          |        |        |
| ٦  | 7             |    |          |                   |              |          |          |        |        |
|    | Mesh          | Z. | Туре     | MAC Address       | On Interface | Lifetime | Age      | Metric | Seq. N |
| A  | Mesh Leker    |    | mesh     | 8C:BF:A6:5E:2C:D2 | wds2         |          | 00:18:35 | 172    | 0      |
| A  | Mesh Leker    |    | neighbor | E4:8D:8C:CE:FA:4C | wds1         |          | 00:31:36 | 50     | 1      |
| Α  | Mesh Leker    |    | mesh     | 00:21:5D:2F:41:CC | wds3         |          | 00:30:45 | 93     | 0      |
| Α  | Mesh Leker    |    | neighbor | E4:8D:8C:E7:84:31 | wds3         |          | 00:31:36 | 88     | 1      |
| Α  | Mesh Leker    |    | local    | 4C:5E:0C:66:9C:61 |              |          | 00:31:36 | 0      | 216    |
| A  | Mesh Leker    |    | neighbor | 4C:5E:0C:0B:F2:D8 | wds2         |          | 00:31:36 | 90     | 1      |
| Α  | Mesh Leker    |    | mesh     | E4:8D:8C:40:31:AA | wds2         |          | 00:00:02 | 184    | 925    |
| A  | Mesh Leker    |    | mesh     | 30:AA:BD:1B:0D:EF | wds2         |          | 00:00:44 | 187    | 0      |
|    | Mesh Leker    |    | unknown  | 48:13:7E:44:AE:C9 |              |          | 00:05:01 | 0      | 0      |
| Α  | Mesh Leker    |    | mesh     | 4C:5E:0C:0B:F1:F7 | wds1         |          | 00:00:02 | 100    | 389    |
| Α  | Mesh Leker    |    | mesh     | 44:91:DB:8A:FD:C0 | wds1         |          | 00:00:11 | 110    | 0      |
| Α  | Mesh Leker    |    | mesh     | 00:08:22:BE:85:33 | wds1         |          | 00:05:09 | 110    | 0      |
|    | Mesh Leker    |    | unknown  | A8:BB:CF:B6:04:2F |              |          | 00:00:10 | 0      | 0      |

Gambar 4.17 Tampilan *interface* Forwarding Database untuk menampilkan seluruh data jaringan koneksi WMN yang saling terhubung.

 j. komputer sisi server mengkonfigurasi RB951 sebagai Master AP dan RB941 sebagai Slave AP dan mengkonfigurasi besar bandwidth yang digunakan untuk mengakses layanan web sebesar 512kb

| Queu | ie List    |                |                |                          |             |         |            |           |
|------|------------|----------------|----------------|--------------------------|-------------|---------|------------|-----------|
| Simp | ole Queues | Interface Queu | ues Queue Tree | Queue                    | Types       |         |            |           |
| ÷    | - 🖉        | × 🖻            | 00 Reset Co    | ounters                  | 00 Reset    | t All C | Counters   |           |
| #    | Name       | Target         |                | <ul> <li>Uple</li> </ul> | oad Max Lin | nit 🛆   | Download M | Aax Limit |
| 0    | 🚊 quei     | ue 1 Mesh Le   | eker           | 512                      | k           |         | 512k       |           |

Gambar 4.18 Tampilan interface Queue untuk bandwith limiter

# 4.1.6 Hasil Pengujian Jaringan mode Error

Hasil pengujian diatas bisa dikatakan berhasil jika antar router yang saling terhubung membentuk jaringan *Mesh* bisa saling berkomunikasi meskipun terdapat *link WDS* yang terputus dan *device client* bisa mengakses internet dengan *bandwidth* yang sudah dikonfigurasi dengan fitur Simple Queue. Pengujian *bandwidth limiter* bisa menggunakan *tools bandwidth* test untuk mengetahui besar trafik antar router yang sedang berjalan.

| Vireless Tables |      |           |             |              |            |          |         |         |        |        |        |
|-----------------|------|-----------|-------------|--------------|------------|----------|---------|---------|--------|--------|--------|
| Interfaces      | Nstr | eme Dual  | Access List | Registration | Connect Li | ist Secu | irity P | rofiles | Chanr  | nels   |        |
| 📼 🍸 oo Reset    |      |           |             |              |            |          |         |         |        |        |        |
| Radio Nam       | e 🛆  | MAC Addr  | ess         | Interface    | Uptime     | AP       | W       | Last A  | ctivit | Tx/Rx  | Signal |
| AP Brav         | /0   | 4C:5E:0C: | 0B:F2:D8    | wlan1        | 00:08:45   | yes      | yes     |         | 1.270  | -53/-6 | 4      |
| AP Char         | rlie | E4:8D:8C: | CE:FA:4C    | wlan1        | 00:08:45   | yes      | yes     |         | 3.280  | -55/-6 | 7      |
| AP Delt         | а    | E4:8D:8C: | E7:84:31    | wlan1        | 00:08:45   | yes      | yes     |         | 0.000  | -46/-6 | 0      |

Gambar 4.19 Tampilan *interface* registration setelah beberapa *link* WDS terputus sehingga *root* AP tidak tersambung dengan semua *client* AP yang ada.

# 4.2 Flowchart Pengujian

Pengukuran dimulai dengan cara computer *client* menangkap transmisi data dari *Master* AP ke seluruh *Slave* AP dengan menggunakan software Wireshark. Transmisi data yang ditangkap berupa jenis HTTP, FTP, VOIP dan *Video streaming* dengan perubahan *bandwidth* sebesar 256 Kbps, 512 Kbps, 1024 Kbps, dan 2048 Kbps. Diagram alur kerja analisis unjuk kerja jaringan *wireless Mesh* seperti yang ditunjukkan pada gambar 4.1

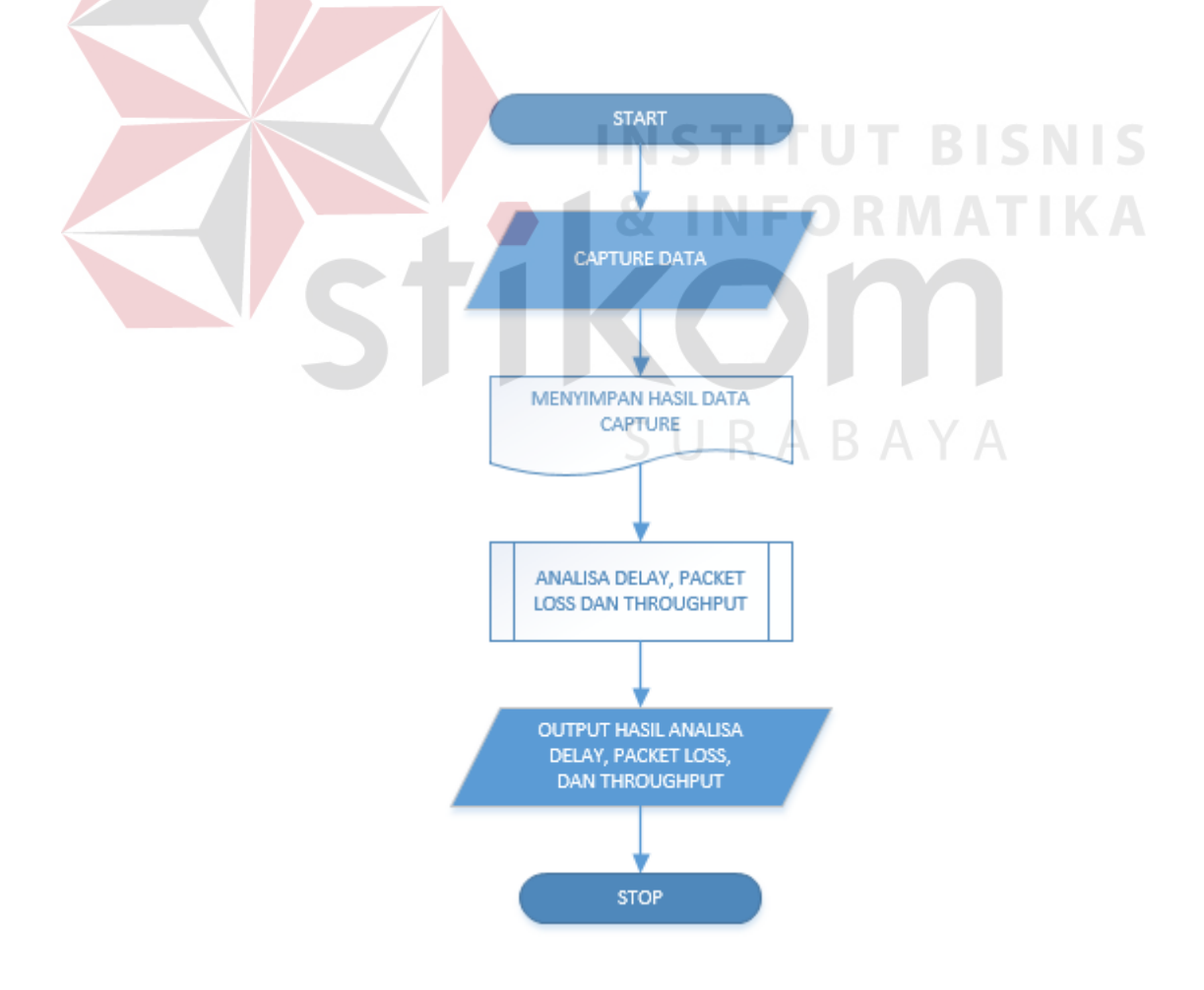

Gambar 4.20 Flowchart pengujian

# 4.3 Analisis Unjuk Kerja HTTP pada Jaringan Wireless Mesh Network

# 4.3.1 Tujuan

Pengujian ini dilakukan untuk mengetahui apakah perangkat jaringan yang digunakan dapat berjalan dengan baik, sehingga bisa menyediakan data lalu lintas jaringan yang bisa di*capture* oleh aplikasi wireshark. Indikator berfungsinya adalah *Master* AP dan *Slave* AP bisa saling berkomunikasi membentuk jaringan *wireless Mesh* dan terhubung dengan internet sebagai sarana untuk mengakses layanan *web*.

# 4.3.2 Alat yang Digunakan

Untuk melakukan pengujian ini maka diperlukan beberapa alat. Alat yang digunakan sebagai berikut :

- a. Laptop atau Komputer
- b. Routerboard Mikrotik RB951
- c. Routerboard Mikrotik RB941
- d. Aplikasi Winbox
- e. Aplikasi Wireshark

### 4.3.3 Prosedur Pengujian Jaringan

- a. Aktifkan semua *switch power* pada perangkat *Routerboard* RB941
  & RB951
- b. Sambungkan *laptop* sisi *server* dan *client* secara *wireless* ke salah satu *master* AP dan *slave* AP dan pastikan user mendapatkan akses internet
- c. User komputer sisi server mengkonfigurasi RB951 sebagai Master
   AP dan RB941 sebagai Slave AP dan mengkonfigurasi besar
   bandwidth yang digunakan untuk mengakses layanan web
- d. User Komputer sisi *client* membuka aplikasi browser dan aplikasi wireshark untuk *capture* data sebesar 5MB untuk HTTP
- e. Setelah proses *browsing* dan *capture* data selesai, *streaming* data yang tertangkap di wireshark difilter dengan tipe data TCP dan HTTP dan disimpan dalam bentuk CSV.

#### 4.3.4 Hasil Pengujian *Throughput* HTTP Kondisi Jaringan Ideal

| Bandwidth<br>(Kbps) | Utilisasi<br>Bandwidth(%) | Jumlah Paket<br>(Byte) | <i>Throughput</i><br>Rata Rata (bps) |
|---------------------|---------------------------|------------------------|--------------------------------------|
| 256 Kbps            | 2.789 %                   | 4579093 byte           | 7142.28 bps                          |
| 512 Kbps            | 3.739 %                   | 4624412 byte           | 19148.71 bps                         |
| 1024 Kbps           | 3.648 %                   | 4633238 byte           | 37364.83 bps                         |
| 2048 Kbps           | 4.641 %                   | 4658147 byte           | 95064.2 bps                          |

Tabel 4.2 Hasil Pengujian Throughput HTTP

Tabel 4.2 adalah hasil dari pengujian *throughput* pada kondisi jaringan *wireless Mesh network* ideal yang diimplementasikan pada tipe aplikasi HTTP. Terdapat empat perubahan besaran *bandwidth* untuk menguji unjuk kerja setiap tipe data, pada tabel pengujian di atas, hasil *throughput* rata rata dan utilisasi *bandwidth* meningkat seiring bertambahnya jumlah *bandwidth* yang digunakan, pada *bandwidth* sebesar 256Kb memiliki utilisasi *bandwidth* sebesar 2,8%, *throughput* 7143bps dan meningkat sampai 4,7% pada *bandwidth* sebesar 2 Mbps. Utilisasi bandwidth mengalami peningkatan sebesar 1% dari seluruh bandwidth yang diujikan karena setiap pengujian bandwidth terkecil sampai terbesar mengalami perubahan beban data. Mula mula penguji menambahkan 15 halaman web pada uji bandwidth sebesar 256 Kbps, 5 halaman web ditambahkan setiap kali uji peningkatan jumlah alokasi *bandwidth*, semakin tinggi *banwidth* yang diuji, semakin banyak halaman web yang dibuka. Sehingga pada uji *bandwidth* 2048 Kbps total halaman web yang dibuka mencapai 30 halaman web.

| 4.3.5 H | asil Penguj | ian <i>Delay</i> | HTTP | Kondisi | Jaringan | Ideal |
|---------|-------------|------------------|------|---------|----------|-------|
|---------|-------------|------------------|------|---------|----------|-------|

| Bandwidth<br>(Kbps) | Lama<br>Waktu<br>Pengamatan<br>(s) | Delay (s)     |
|---------------------|------------------------------------|---------------|
| 256                 | 222.82 s                           | 0.017920835 s |
| 512                 | 137.62 s                           | 0.012378405 s |
| 1024                | 123.62 s                           | 0.011391943 s |
| 2048                | 48.54 s                            | 0.004815196 s |

Tabel 4.3 Hasil Pengujian Delay HTTP

Pada tabel 4.3, seiring bertambahnya jumlah *bandwidth delay* pengiriman paket antar AP pada jaringan *wireless Mesh network* dengan kondisi normal atau ideal mengalami penurunan secara signifikan. *Bandwidth* sebesar 256Kbps dengan lama waktu pengamatan sebsar 223 detik memiliki *delay* 0.018 detik untuk proses transmisi data.

# 4.3.6 Hasil Pengujian Packet loss HTTP Kondisi Jaringan Ideal

| Bandwidth<br>(Kbps) | Jumlah<br>Paket<br>Gagal | Jumlah Paket<br>dikirim ( <i>frame</i> ) | Paket Loss (%) |
|---------------------|--------------------------|------------------------------------------|----------------|
| 256 Kbps            | 0                        | 12434 frame                              | 0 %            |
| 512 Kbps            | 0                        | 11118 frame                              | 0 %            |
| 1024 Kbps           | 0                        | 10852 frame                              | 0 %            |
| 2048 Kbps           | 0                        | 10081 frame                              | 0 %            |

Tabel 4.4 Hasil Pengujian Packet loss HTTP

Data tabel 4.4 menunjukkan uji paket loss pada jaringan *wireless Mesh network* dengan kondisi ideal yang implementasinya pada tipe data HTTP. Kualitas terbaik pada jaringan LAN/WAN didapat jika jumlah kehilangan paket data kecil (Jusak, 2014). Pengujian pertama mengalokasikan *bandwidth* sebesar 256Kb dengan jumlah paket yang sebesar 12434 *frame* berhasil di transfer ke tujuan dengan *Packet drop* sebesar 0 sehingga keberhasilan transmisi data mencapai 100% sampai pada pengujian terakhir dengan besaran *bandwidth* 2 Mbps

#### 4.3.7 Hasil Pengujian Throughput HTTP Kondisi Jaringan Error

| Bandwidth<br>(Kbps) | Utilisasi<br>Bandwidth(%) | Jumlah Paket<br>(Byte) | <i>Throughput</i> Rata<br>Rata (bps) |
|---------------------|---------------------------|------------------------|--------------------------------------|
| 256 Kbps            | 3.174 %                   | 4266424 byte           | 8126.53 bps                          |
| 512 Kbps            | 11.758 %                  | 4575630 byte           | 60205.66 bps                         |
| 1024 Kbps           | <mark>4.6</mark> 72 %     | 4628779 byte           | 47842.68 bps                         |
| 2048 Kbps           | 22.026 %                  | 4567370 byte           | 451098.28 bps                        |

Tabel 4.5 Hasil Pengujian Throughput HTTP

Tabel 4.5 adalah hasil dari pengujian *throughput* pada kondisi jaringan *wireless Mesh network Error* yang diimplementasikan pada tipe aplikasi HTTP. Terdapat empat perubahan besaran *bandwidth* untuk menguji unjuk kerja setiap tipe data, pada tabel pengujian di atas, hasil *throughput* rata rata dan utilisasi *bandwidth* mengalami pasang surut seiring bertambahnya jumlah *bandwidth* yang digunakan, pada *bandwidth* sebesar 256Kb memiliki utilisasi *bandwidth* sebesar3,2% dengan *throughput* 8126.6bps dan meningkat sampai 23% pada *bandwidth* sebesar 2 Mbps dengan *throughput* sebesar 451099 bps, WDS memberi peran berkurangnya utilisasi *bandwidth* sampai 50% pada jaringan *wireless Mesh* ditambah beban kerja browser yang membuka banyak halaman *web*.

# 4.3.8 Hasil Pengujian Delay HTTP Kondisi Jaringan Error

| Bandwidth<br>(Kbps) | Lama<br>Waktu<br>Pengamatan<br>(s) | Delay (s)     |
|---------------------|------------------------------------|---------------|
| 256                 | 209.20 s                           | 0.016117653 s |
| 512                 | 75.69 s                            | 0.006032105 s |
| 1024                | 85.63 s                            | 0.00781232 s  |
| 2048                | 26.58 s                            | 0.002081371 s |

**Tabel 4.6** Hasil Pengujian Delay HTTP

Pada tabel 4.6, seiring bertambahnya jumlah *bandwidth delay* pengiriman paket antar AP pada jaringan *wireless Mesh network* dengan kondisi *Error* mengalami naik turun lama waktu pengamatan. *Bandwidth* sebesar 256Kbps dengan lama waktu pengamatan sebesar 209 detik memiliki *delay* 0.017 detik untuk proses transmisi data mengalami penurunan pada *bandwidth* 512Kbps dengan *delay* sebesar 0.061 detik. Pada pengujian berikutnya mengalami sedikit kenaikan pada lama waktu pengamatan sebesar 85 detik dengan peningkatan *delay* sebesar 0.079 detik

### 4.3.9 Hasil Pengujian *Packet loss* HTTP Kondisi Jaringan *Error*

| Bandwidth<br>(Kbps) | Jumlah<br>Paket<br>Gagal | Jumlah Paket dikirim<br>(frame) | Paket Loss (%) |
|---------------------|--------------------------|---------------------------------|----------------|
| 256 kbps            | 0                        | 12980 frame                     | 0 %            |
| 512 kbps            | 0                        | 12549 frame                     | 0 %            |
| 1024 kbps           | 0                        | 10962 frame                     | 0 %            |
| 2048 kbps           | 0                        | 12772 frame                     | 0 %            |

Tabel 4.7 Hasil Pengujian Packet loss HTTP

Data tabel 4.7 menunjukkan uji paket loss pada jaringan *wireless Mesh network* dengan kondisi *Error* yang implementasinya pada tipe data HTTP. Pengujian pertama mengalokasikan *bandwidth* sebesar 256Kb dengan jumlah paket yang sebesar 12980 *frame* berhasil di transfer ke tujuan dengan *Packet drop* sebesar 0 sehingga keberhasilan transmisi data mencapai 100% sampai pada pengujian terakhir dengan besaran *bandwidth* 2 Mbps mengingat protokol HWMP+ memiliki sifat self-healing jika terdapat jalur koneksi putus maka jalur yang tersedia lain menjadi backup *link* dengan melakukan re-routing sehingga data bisa tercapai ke tujuan dengan optimal.

# 4.4 Analisis Unjuk Kerja FTP pada Jaringan Wireless Mesh Network

#### 4.4.1 Tujuan

Pengujian ini dilakukan untuk mengetahui apakah perangkat jaringan yang digunakan dapat berjalan dengan baik, sehingga bisa menyediakan data lalu lintas jaringan yang bisa di*capture* oleh aplikasi wireshark. Indikator berfungsinya adalah *Master* AP dan *Slave* AP bisa saling berkomunikasi membentuk jaringan *wireless Mesh* dan terhubung dengan internet sebagai sarana untuk mengakses layanan *web* dan bisa melakukan proses download dan upload file.

### 4.4.2 Alat yang Digunakan

Untuk melakukan pengujian ini maka diperlukan beberapa alat. Alat yang digunakan sebagai berikut :

a. *Laptop* atau Komputer

- b. Routerboard Mikrotik RB951
- c. Routerboard Mikrotik RB941
- d. Aplikasi Winbox
- e. Aplikasi Wireshark
- f. Aplikasi Filezilla
- g. Aplikasi FTP-Server Android

# 4.4.3 Prosedur Pengujian

- a. Aktifkan semua *switch power* pada perangkat *Routerboard* RB941
   & RB951
- b. Sambungkan *laptop* sisi *server* dan *client* secara *wireless* ke salah satu *master* AP dan *slave* AP dan pastikan user mendapatkan akses internet
- c. User komputer sisi server mengkonfigurasi RB951 sebagai Master
   AP dan RB941 sebagai Slave AP dan mengkonfigurasi besar
   bandwidth yang digunakan untuk mengakses layanan web
- d. User Komputer sisi *client* membuka aplikasi Filezilla dan aplikasi wireshark untuk *capture* data sebesar 75MB untuk FTP
- e. User Smartphone sisi *server* membuka aplikasi FTP-*Server* untuk menjadi media *server* ftp agar bisa diakses oleh sisi *client*
- f. User sisi *client* mencoba untuk download data dari ftp *server* yang ada pada smarthphone
- g. Setelah proses download dan *capture* data selesai, proses transfer data yang tertangkap di wireshark difilter dengan tipe data FTP disimpan dalam bentuk CSV.

### 4.4.4 Hasil Pengujian *Throughput* FTP Kondisi Jaringan Ideal

| Bandwidth<br>(Kbps) | Utilisasi<br>Bandwidth (%) | Jumlah Paket<br>(Byte) | Throughput<br>(bps) |
|---------------------|----------------------------|------------------------|---------------------|
| 256 Kbps            | 17.723 %                   | 53903109 byte          | 45372.99 bps        |
| 512 Kbps            | 35.539 %                   | 68439662 byte          | 181959.89 bps       |
| 1024 Kbps           | 12.204 %                   | 72515805 byte          | 124973.39 bps       |
| 2048 Kbps           | 5.372 %                    | 72438993 byte          | 110026.95 bps       |

Tabel 4.8 Hasil Pengujian Throughput FTP

Tabel 4.8 adalah hasil dari pengujian *throughput* pada kondisi jaringan *wireless Mesh network* ideal yang diimplementasikan pada tipe aplikasi FTP. Terdapat empat perubahan besaran *bandwidth* untuk menguji unjuk kerja setiap tipe data, pada tabel pengujian di atas, hasil *throughput* rata rata dan utilisasi *bandwidth* meningkat seiring bertambahnya jumlah *bandwidth* yang digunakan, pada *bandwidth* sebesar 256Kb memiliki utilisasi *bandwidth* sebesar 17,8%, *throughput* 45372bps dan meningkat sampai 35,6% pada *bandwidth* sebesar 512Kbps mengalami penurunan bertahap pada pengujian *bandwidth* berikutnya.

# 4.4.5 Hasil Pengujian *Delay* FTP Kondisi Jaringan Ideal

Tabel 4.9 Hasil Pengujian Delay FTP

| Bandwidth<br>(Kbps) | Lama Waktu<br>Pengamatan (s) | Delay (s)     |
|---------------------|------------------------------|---------------|
| 256 Kbps            | 351.92 s                     | 0.006641058 s |
| 512 Kbps            | 176.06 s                     | 0.002340672 s |
| 1024 Kbps           | 210.29 s                     | 0.002875623 s |
| 2048 Kbps           | 228.98 s                     | 0.003165528 s |

Pada table 4.9, seiring bertambahnya jumlah *bandwidth delay* pengiriman paket antar AP pada jaringan *wireless Mesh network* dengan kondisi normal atau ideal mengalami kenaikan secara signifikan meski awalnya mengalami penurunan. *Bandwidth* sebesar 256Kbps dengan lama waktu pengamatan sebsar 352 detik memiliki *delay* 0.067 detik mengalami penurunan setahap dan peningkatan *delay* secara bertingkat dengan bertambahnya *bandwidth* untuk transmisi data ftp pada jaringan WMN normal

4.4.6 Hasil Pengujian Packet loss FTP Kondisi Jaringan Ideal

| Bandwidth<br>(Kbps) | Jumlah<br>Paket<br>Gagal | Jumlah Paket<br>dikirim ( <i>frame</i> ) | Paket Loss (%) |
|---------------------|--------------------------|------------------------------------------|----------------|
| 256 Kbps            | 0                        | 101895 frame                             | 0 %            |
| 512 Kbps            | 0                        | 75618 frame                              | 0 %            |
| 1024 Kbps           | 0                        | 73131 frame                              | 0 %            |
| 2048 Kbps           | 0                        | 72864 frame                              | 0 %            |

Tabel 4.10 Hasil Pengujian Packet loss FTP

Data tabel 4.10 menunjukkan uji paket loss pada jaringan *wireless Mesh network* dengan kondisi ideal yang implementasinya pada tipe data FTP. Kualitas Pengujian pertama dengan *bandwidth* sebesar 256Kb dengan jumlah paket yang sebesar 101895 *frame* berhasil di transfer ke tujuan dengan *Packet drop* sebesar 0 sehingga keberhasilan transmisi data mencapai 100% sampai pada pengujian terakhir dengan besaran *bandwidth* 2 Mbps mengalami penurunan jumlah paket yang dikirim dengan jumlah paket yang berhasil dikirim sebesar 72864 *frame* 

#### 4.4.7 Hasil Pengujian *Throughput* FTP Kondisi Jaringan *Error*

| Bandwidth<br>(Kbps) | Utilisasi<br>Bandwidth (%) | Jumlah Paket<br>(Byte) | Throughput (bps) |
|---------------------|----------------------------|------------------------|------------------|
| 256 Kbps            | 38.96 %                    | 82024283 byte          | 99755.90 bps     |
| 512 Kbps            | 21.05 %                    | 72514348 byte          | 107787.96 bps    |
| 1024 Kbps           | 9.96 %                     | 72528245 byte          | 102008.79 bps    |
| 2048 Kbps           | 4.98 %                     | 72547900 byte          | 102036.43 bps    |

Tabel 4.11 Hasil Pengujian Throughput FTP

Tabel 4.11 adalah hasil dari pengujian *throughput* pada jaringan *wireless Mesh network* dengan kondisi *Error* yang diimplementasikan pada tipe aplikasi FTP. Terdapat empat perubahan besaran *bandwidth* untuk menguji unjuk kerja setiap tipe data, pada tabel pengujian di atas, hasil *throughput* rata rata dan utilisasi *bandwidth* menurun seiring bertambahnya jumlah *bandwidth* yang digunakan, pada *bandwidth* sebesar 256Kb memiliki utilisasi *bandwidth* sebesar 38,96%, dan *throughput* 99755 bps menurun sampai 4,98% pada *bandwidth* sebesar 2 Mbps mengalami peningkatan *throughput* sebesar 102036 bps.

SURABAYA

# 4.4.8 Hasil Pengujian Delay FTP Kondisi Jaringan Error

| Bandwidth<br>(Kbps) | Lama Waktu<br>Pengamatan<br>(s) | Delay (s)     |
|---------------------|---------------------------------|---------------|
| 256 Kbps            | 252.99 s                        | 0.003408811 s |
| 512 Kbps            | 233.95 s                        | 0.003197776 s |
| 1024 Kbps           | 236.56 s                        | 0.003253467 s |
| 2048 Kbps           | 236.33 s                        | 0.003247384 s |

Tabel 4.12 Hasil Pengujian Delay FTP

Pada tabel 4.12, seiring bertambahnya jumlah *bandwidth delay* pengiriman paket antar AP pada jaringan *wireless Mesh network* dengan kondisi *Error* mengalami penurunan secara signifikan meski awalnya mengalami kenaikan. *Bandwidth* sebesar 256Kbps dengan lama waktu pengamatan sebsar 252 detik memiliki *delay* 0.035 detik mengalami penurunan setahap dan peningkatan *delay* secara bertingkat dengan bertambahnya *bandwidth* untuk transmisi data ftp pada jaringan WMN *Error*.

# 4.4.9 Hasil Pengujian Packet loss FTP Kondisi Jaringan Error

Tabel 4.13 Hasil Pengujian Packet loss FTP

| Bandwidth<br>(Kbps) | Jumlah<br>Paket<br>Gagal | Jumlah Paket<br>dikirim ( <i>frame</i> ) | Paket Loss (%) |
|---------------------|--------------------------|------------------------------------------|----------------|
| 256 Kbps            | 0                        | 74217 frame                              | 0 %            |
| 512 Kbps            | 0                        | 73162 frame                              | 0 %            |
| 1024 Kbps           | 0                        | 72712 frame                              | 0 %            |
| 2048 Kbps           | 0                        | 72778 frame                              | 0 %            |

Data tabel 4.13 menunjukkan uji paket loss pada jaringan *wireless Mesh network* dengan kondisi *Error* yang implementasinya pada tipe data FTP. Kualitas Pengujian pertama dengan *bandwidth* sebesar 256Kb dengan jumlah paket yang sebesar 74217 *frame* berhasil di transfer ke tujuan dengan *Packet drop* sebesar 0 sehingga keberhasilan transmisi data mencapai 100% sampai pada pengujian terakhir dengan besaran *bandwidth* 2 Mbps mengalami penurunan jumlah paket yang dikirim dengan jumlah paket yang berhasil dikirim sebesar 72778 *frame* 

### 4.5 Analisis Unjuk Kerja VOIP pada Jaringan *Wireless Mesh Network*

# 4.5.1 Tujuan

Pengujian ini dilakukan untuk mengetahui apakah perangkat jaringan yang digunakan dapat berjalan dengan baik, sehingga bisa menyediakan data lalu lintas jaringan yang bisa di*capture* oleh aplikasi wireshark. Indikator berfungsinya adalah *Master* AP dan *Slave* AP bisa saling berkomunikasi membentuk jaringan *wireless Mesh* dan terhubung dengan internet sebagai sarana untuk mengakses layanan *web* dan bisa melakukan proses download dan upload file.

# 4.5.2 Alat yang Digunakan

Untuk melakukan pengujian ini maka diperlukan beberapa alat. Alat yang digunakan sebagai berikut :

- a. Laptop atau Komputer
- b. Routerboard Mikrotik RB951
- c. Routerboard Mikrotik RB941
- d. Aplikasi Winbox

- e. Aplikasi Wireshark
- f. Aplikasi 3CX Phone

#### 4.5.3 Prosedur Pengujian

- a. Aktifkan semua *switch power* pada perangkat *Routerboard* RB941
   & RB951
- b. Sambungkan *laptop* sisi *server* dan *client* secara *wireless* ke salah satu *master* AP dan *slave* AP dan pastikan user mendapatkan akses internet
- c. User komputer sisi server mengkonfigurasi RB951 sebagai Master
   AP dan RB941 sebagai Slave AP dan mengkonfigurasi besar
   bandwidth yang digunakan untuk mengakses layanan VOIP
- d. User Komputer sisi *client* membuka aplikasi 3CX Phone dan aplikasi wireshark untuk *capture* data sebesar 25MB untuk VOIP
  e. User sisi *server* membuka aplikasi 3cx phone untuk menjadi media dial agar bisa melakukan panggilan
- f. User sisi *server* mencoba untuk dial dari aplikasi 3CX dan membuka aplikasi wireshark untuk melihat transmisi data VOIP
- g. Setelah proses dial dan user sisi *client* menerima panggilam, proses transfer data VOIP yang tertangkap di wireshark difilter dengan tipe data RTP atau UDP dan disimpan dalam bentuk CSV.

| Bandwidth<br>(Kbps) | Utilisasi<br>Bandwidth (%) | Jumlah Paket<br>(Byte) | Throughput (bps) |
|---------------------|----------------------------|------------------------|------------------|
| 256 Kbps            | 4.307 %                    | 22054511 byte          | 11027.26 bps     |
| 512 Kbps            | 0.976 %                    | 22039971 byte          | 4997.45 bps      |
| 1024 Kbps           | 0.480 %                    | 21409978 byte          | 4920.43 bps      |
| 2048 Kbps           | 0.212 %                    | 19355665 byte          | 4352.04 bps      |

# 4.5.4 Hasil Pengujian *Throughput* VOIP Kondisi Jaringan Ideal

Tabel 4.14 Hasil Pengujian Throughput VOIP

Tabel 4.14 adalah hasil dari pengujian *throughput* pada jaringan *wireless Mesh network* dengan kondisi normal yang diimplementasikan pada tipe aplikasi VOIP. Terdapat empat perubahan besaran *bandwidth* untuk menguji unjuk kerja setiap tipe data, pada tabel pengujian di atas, hasil *throughput* rata rata dan utilisasi *bandwidth* menurun seiring bertambahnya jumlah *bandwidth* yang digunakan, pada *bandwidth* sebesar 256Kb memiliki utilisasi *bandwidth* sebesar 4,4%, dan *throughput* 11027 bps menurun sampai 0,212 % pada *bandwidth* sebesar 2 Mbps mengalami penurunan *throughput* sebesar 4352 bps.

# 4.5.5 Hasil Pengujian Delay VOIP Kondisi Jaringan Ideal

| Bandwidth<br>(Kbps) | Lama Waktu<br>Pengamatan (s) | Delay (s)     |
|---------------------|------------------------------|---------------|
| 256 Kbps            | 399.40 s                     | 0.004618705 s |
| 512 Kbps            | 597.59 s                     | 0.005558266 s |
| 1024 Kbps           | 589.09 s                     | 0.005597956 s |
| 2048 Kbps           | 592.50 s                     | 0.00609813 s  |

Tabel 4.15 Hasil Pengujian Delay VOIP

Pada table 4.15, seiring bertambahnya jumlah *bandwidth delay* pengiriman paket antar AP pada jaringan *wireless Mesh network* dengan kondisi normal atau ideal mengalami naik turun secara signifikan meski awalnya mengalami penurunan. *Bandwidth* sebesar 256Kbps dengan lama waktu pengamatan sebsar 400 detik memiliki *delay* 0.046 detik mengalami peningkatan *delay* secara bertambahnya dengan bertambahnya *bandwidth* untuk transmisi data VOIP pada jaringan WMN normal.

4.5.6 Hasil Pengujian *Packet loss* VOIP Kondisi Jaringan Ideal

| Bandwidth<br>(Kbps) | Jumlah<br>Paket<br>Gagal | Jumlah Paket<br>dikirim ( <i>frame</i> ) | Paket Loss (%) |
|---------------------|--------------------------|------------------------------------------|----------------|
| 256 Kbps            | 0                        | 86475 frame                              | 0 %            |
| 512 Kbps            | 0                        | 107515 frame                             | 0 %            |
| 1024 Kbps           | 0                        | 105234 frame                             | 0 %            |
| 2048 Kbps           | 0                        | 105761 frame                             | 0 %            |

Tabel 4.16 Hasil Pengujian Packet loss VOIP

Data tabel 4.16 menunjukkan uji paket loss pada jaringan *wireless Mesh network* dengan kondisi ideal yang implementasinya pada tipe data VOIP. Kualitas Pengujian pertama dengan *bandwidth* sebesar 256Kb dengan jumlah paket yang sebesar 86475 *frame* berhasil di transfer ke tujuan dengan *Packet drop* sebesar 0 sehingga keberhasilan transmisi data mencapai 100% sampai pada pengujian terakhir dengan besaran *bandwidth* 2 Mbps mengalami peningkatan jumlah paket yang dikirim dengan jumlah paket yang berhasil dikirim sebesar 105761 *frame* dengan *bandwidth* sebesar 2 Mbps.

| Bandwidth<br>(Kbps) | Utilisasi Bandwidth<br>(%) | Jumlah Paket<br>(Byte) | Throughput (bps) |
|---------------------|----------------------------|------------------------|------------------|
| 256 Kbps            | 4.307 %                    | 22055542 byte          | 11027.78 bps     |
| 512 Kbps            | 1.347 %                    | 21735062 byte          | 6900.02 bps      |
| 1024 Kbps           | 0.886 %                    | 21909639 byte          | 9074.20 bps      |
| 2048 Kbps           | 0.254 %                    | 16270551 byte          | 5217.011 bps     |

# 4.5.7 Hasil Pengujian Throughput VOIP Kondisi Jaringan Error

Tabel 4.17 Hasil Pengujian Throughput VOIP

Tabel 4.17 adalah hasil dari pengujian *throughput* pada jaringan *wireless Mesh network* dengan kondisi *Error* yang diimplementasikan pada tipe aplikasi VOIP. Terdapat empat perubahan besaran *bandwidth* untuk menguji unjuk kerja setiap tipe data dengan skenario *link* WDS yang terputus, pada tabel pengujian di atas, hasil *throughput* rata rata dan utilisasi *bandwidth* mengalami naik turun seiring bertambahnya jumlah *bandwidth* yang digunakan, pada *bandwidth* sebesar 256Kb memiliki utilisasi *bandwidth* sebesar 4,4%, dan *throughput* 11027 bps menurun sampai 0,212 % pada *bandwidth* sebesar 2 Mbps mengalami penurunan *throughput* sebesar 4352 bps.

| Bandwidth<br>(Kbps) | Lama<br>Waktu<br>Pengamatan<br>(s) | Delay (s)     |
|---------------------|------------------------------------|---------------|
| 256                 | 399.40 s                           | 0.004618705 s |
| 512                 | 503.40 s                           | 0.00526445 s  |
| 1024                | 438.13 s                           | 0.004839439 s |
| 2048                | 498.13 s                           | 0.006001681 s |

# 4.5.8 Hasil Pengujian Delay VOIP Kondisi Jaringan Error

**Tabel 4.18** Hasil Pengujian DelayVOIP

Tabel 4.18 adalah hasil dari pengujian *delay* pada jaringan *wireless Mesh network* dengan kondisi *Error* yang diimplementasikan pada tipe aplikasi VOIP. Terdapat empat perubahan besaran *bandwidth* untuk menguji unjuk kerja setiap tipe data, pada tabel pengujian di atas, hasil rata rata *delay* mengalami naik turun seiring bertambahnya jumlah *bandwidth* yang digunakan, pada *bandwidth* sebesar 256Kb memiliki *delay* sebesar 0,0047 detik, mengalami peningkatan sebesar 0.0053 detik pada *bandwidth* 512Kb dan seterusnya.

| Bandwidth<br>(Kbps) | Jumlah<br>Paket<br>Gagal | Jumlah Paket<br>dikirim ( <i>frame</i> ) | Paket Loss (%) |
|---------------------|--------------------------|------------------------------------------|----------------|
| 256                 | 0                        | 86475                                    | 0 %            |
| 512                 | 0                        | 95624                                    | 0 %            |
| 1024                | 0                        | 90534                                    | 0 %            |
| 2048                | 0                        | 97248                                    | 0 %            |

# 4.5.9 Hasil Pengujian Packet loss VOIP Kondisi Jaringan Error

Tabel 4.19 Hasil Pengujian Packet loss FTP

Data tabel 4.19 menunjukkan uji paket loss pada jaringan *wireless Mesh network* dengan kondisi *Error* yang implementasinya pada tipe data VOIP. Kualitas pengujian pertama dengan *bandwidth* sebesar 256Kb dengan jumlah paket yang sebesar 86475 *frame* berhasil di transfer ke tujuan dengan *Packet drop* sebesar 0 sehingga keberhasilan transmisi data mencapai 100% sampai pada pengujian terakhir dengan besaran *bandwidth* 2 Mbps mengalami peningkatan jumlah paket yang dikirim dengan jumlah paket yang berhasil dikirim sebesar 105761 *frame* dengan *bandwidth* sebesar 2 Mbps.

# 4.6 Analisis Unjuk Kerja Video streaming pada Wireless Mesh Network

# 4.6.1 Tujuan

Pengujian ini dilakukan untuk mengetahui apakah perangkat jaringan yang digunakan dapat berjalan dengan baik, sehingga bisa menyediakan data lalu lintas jaringan yang bisa di*capture* oleh aplikasi wireshark. Indikator berfungsinya adalah *Master* AP dan *Slave* AP bisa saling berkomunikasi membentuk jaringan

*wireless Mesh* dan terhubung dengan internet sebagai sarana untuk mengakses layanan *web* dan bisa melakukan proses download dan upload file.

#### 4.6.2 Alat yang Digunakan

Untuk melakukan pengujian ini maka diperlukan beberapa alat. Alat yang digunakan sebagai berikut :

- a. Laptop atau Komputer
- b. Routerboard Mikrotik RB951
- c. Routerboard Mikrotik RB941
- d. Aplikasi Winbox
- e. Aplikasi Wireshark
- f. Aplikasi VLC

# 4.6.3 Prosedur Pengujian

- a. Aktifkan semua *switch power* pada perangkat *Routerboard* RB941
   & RB951
- b. Sambungkan *laptop* sisi *server* dan *client* secara *wireless* ke salah satu *master* AP dan *slave* AP dan pastikan user mendapatkan akses internet
- c. User komputer sisi server mengkonfigurasi RB951 sebagai Master
   AP dan RB941 sebagai Slave AP dan mengkonfigurasi besar
   bandwidth yang digunakan untuk mengakses layanan VOIP
- d. User Komputer sisi *Server* membuka aplikasi VLC dan aplikasi wireshark untuk *capture* data sebesar 110MB untuk *Video streaming*

- e. User sisi *Client* membuka VLC untuk menjadi media *Streaming* agar bisa memutar *video streaming*
- f. User sisi *server* mencoba untuk *streaming* video dari aplikasi VLC dan membuka aplikasi wireshark untuk melihat transmisi data UDP
- g. Setelah proses *streaming* dan user sisi *client* bisa *streaming* video dari sisi *client*, proses transfer data UDP yang tertangkap di wireshark difilter dengan tipe data MPEG-TS dan disimpan dalam bentuk CSV.

#### 4.6.4 Hasil Pengujian *Throughput Video streaming* Kondisi Jaringan Ideal

| Bandwidth<br>(Kbps) | Utilisasi<br>Bandwidth (%) | Jumlah Paket<br>(Byte) | Throughput<br>(bps) |
|---------------------|----------------------------|------------------------|---------------------|
| 256 Kbps            | 9.871 %                    | 154347123 byte         | 25271.74 bps        |
| 512 Kbps            | 19.864 %                   | 97534727 byte          | 101704.6 bps        |
| 1024 Kbps           | 10.033 %                   | 97447686 byte          | 102738.74 bps       |
| 2048 Kbps           | 0.0102 %                   | 109719279 byte         | 210.65 bps          |

 Tabel 4.20 Hasil Pengujian Throughput Video streaming

# SURABAY

Data 4.20 menunjukkan uji *throughput* pada jaringan *wireless Mesh network* dengan kondisi normal yang implementasinya pada tipe data Video *streaming*. Kualitas pengujian pertama dengan *bandwidth* sebesar 256Kb menghasilkan utilisasi *bandwidth* sebesar 9.9% dengan rata rata *throughput* sebesar 25272 bps mengalami peningkatan seiring bertambahnya *bandwidth* sebesar 512Kb dengan utilisasi *bandwidth* sebesar 19.9% dan *throughput* rata rata sebesar 101704 Bps. Pada *bandwidth* 1024Kb mengalami penurunan utilisasi *bandwidth* sebesar 10.033 % dan peningkatan jumlah *throughput* sebesar 102738 bps

#### 4.6.5 Hasil Pengujian Delay Video streaming Kondisi Jaringan Ideal

| Bandwidth<br>(Kbps) | Lama<br>Waktu<br>Pengamatan<br>(s) | Delay (s)     |
|---------------------|------------------------------------|---------------|
| 256                 | 697.78 s                           | 0.010578402 s |
| 512                 | 273.61 s                           | 0.003574759 s |
| 1024                | 271.12 s                           | 0.00360833 s  |
| 2048                | 280.87 s                           | 0.003887597 s |

**Tabel 4.21** Hasil Pengujian Delay Video streaming

Tabel 4.21 adalah hasil dari pengujian *delay* pada jaringan *wireless Mesh network* dengan kondisi normal yang diimplementasikan pada tipe aplikasi *video streaming*. Terdapat empat perubahan besaran *bandwidth* untuk menguji unjuk kerja setiap tipe data, pada tabel pengujian di atas, hasil rata rata *delay* mengalami naik turun seiring bertambahnya jumlah *bandwidth* yang digunakan, pada *bandwidth* sebesar 256Kb memiliki *delay* sebesar 0,0105 detik, mengalami penurunan sebesar 0.0036 detik pada *bandwidth* 512Kb dan seterusnya.

# 4.6.6 Hasil Pengujian *Packet lossVideo streaming* Kondisi Jaringan Ideal

| Bandwidth<br>(Kbps) | Jumlah<br>Paket<br>Gagal | Jumlah Paket<br>dikirim ( <i>frame</i> ) | Paket Loss<br>(%) |
|---------------------|--------------------------|------------------------------------------|-------------------|
| 256 Kbps            | 0                        | 65963 frame                              | 0 %               |
| 512 Kbps            | 0                        | 76542 frame                              | 0 %               |
| 1024 Kbps           | 0                        | 75139 frame                              | 0 %               |
| 2048 Kbps           | 0                        | 72248 frame                              | 0 %               |

 Tabel 4.22 Hasil Pengujian Packet lossVideo streaming

Data tabel 4.22 menunjukkan uji paket loss pada jaringan *wireless Mesh network* dengan kondisi normal yang implementasinya pada tipe data *video streaming*. Kualitas pengujian pertama dengan *bandwidth* sebesar 256Kb dengan jumlah paket yang sebesar 65963 *frame* berhasil di transfer ke tujuan dengan *Packet drop* sebesar 0 sehingga keberhasilan transmisi data mencapai 100% sampai pada pengujian terakhir dengan besaran *bandwidth* 2 Mbps mengalami penurunan jumlah paket yang dikirim dengan jumlah paket yang berhasil dikirim sebesar 72248 *frame* meski sebelumnya mengalami peningkatan sebesar 75139 *frame*.

# 4.6.7 Hasil Pengujian Throughput Streaming Kondisi Jaringan Error

| Bandwidth | Utilisasi     | Jumlah Paket  |                  |
|-----------|---------------|---------------|------------------|
| (Kbps)    | Bandwidth (%) | (Byte)        | Throughput (bps) |
| 256 Kbps  | 30.205 %      | 97122347 byte | 77326.71 bps     |
| 512 Kbps  | 21.309 %      | 97214313 byte | 109106.98 bps    |
| 1024 Kbps | 9.950 %       | 97361957 byte | 101896.35 bps    |
| 2048 Kbps | 6.156 %       | 97319777 byte | 126082.31 bps    |

 Tabel 4.23 Hasil Pengujian Throughput Video streaming

Tabel 4.23 adalah hasil dari pengujian *throughput* pada jaringan *wireless Mesh network* dengan kondisi *Error* yang diimplementasikan pada tipe aplikasi *video streaming*. Terdapat empat perubahan besaran *bandwidth* untuk menguji unjuk kerja setiap tipe data dengan skenario *link* WDS yang terputus, pada tabel pengujian di atas, hasil *throughput* rata rata dan utilisasi *bandwidth* mengalami penurunan. jumlah *bandwidth* sebesar 256Kb memiliki utilisasi *bandwidth* sebesar 30,21%, dan *throughput* 77327bps menurun sampai 6,16% pada *bandwidth* sebesar 2 Mbps mengalami sedikit kenaikan *throughput* sebesar 126082bps.

# 4.6.8 Hasil Pengujian Delay Streaming Kondisi Jaringan Error

| Bandwidth | Lama<br>Waktu<br>Pengamatan<br>(s) | Delay (s)     |
|-----------|------------------------------------|---------------|
| 256       | 314.17 s                           | 0.003673089 s |
| 512       | 263.72 s                           | 0.003213736 s |
| 1024      | 272.99 s                           | 0.003515848 s |
| 2048      | 246.51 s                           | 0.00312523 s  |
|           |                                    |               |

 Tabel 4.24 Hasil Pengujian Delay Video streaming

Tabel 4.24 adalah hasil dari pengujian *delay* pada jaringan *wireless Mesh network* dengan kondisi *Error* yang diimplementasikan pada tipe aplikasi *video streaming*. Terdapat empat perubahan besaran *bandwidth* untuk menguji unjuk kerja setiap tipe data, pada tabel pengujian di atas, hasil rata rata *delay* mengalami naik turun seiring bertambahnya jumlah *bandwidth* yang digunakan, pada *bandwidth* sebesar 256Kb memiliki *delay* sebesar 0,037 detik, mengalami penurunan sebesar 0.0032 detik pada *bandwidth* 512Kb dan mengalami

### 4.6.9 Hasil Pengujian Packet loss Streaming Kondisi Jaringan Error

| Bandwidth (Kbps) | Jumlah<br>Paket<br>Gagal | Jumlah Paket<br>dikirim ( <i>frame</i> ) | Paket Loss (%) |
|------------------|--------------------------|------------------------------------------|----------------|
| 256 Kbps         | 0                        | 85534 frame                              | 0 %            |
| 512 Kbps         | 0                        | 82063 frame                              | 0 %            |
| 1024 Kbps        | 0                        | 77647 frame                              | 0 %            |
| 2048 Kbps        | 0                        | 78878 frame                              | 0 %            |

Tabel 4.25 Hasil Pengujian Packet loss Video streaming

Data tabel 4.25 menunjukkan uji paket loss pada jaringan wireless Mesh network dengan kondisi Error yang implementasinya pada tipe data video streaming. Kualitas pengujian pertama dengan bandwidth sebesar 256Kb dengan jumlah paket yang sebesar 85534 frame berhasil di transfer ke tujuan dengan Packet drop sebesar 0 sehingga keberhasilan transmisi data mencapai 100% sampai pada pengujian terakhir dengan besaran bandwidth 2 Mbps mengalami penurunan jumlah paket yang dikirim dengan jumlah paket yang berhasil dikirim sebesar 72248 frame meski sebelumnya mengalami peningkatan sebesar 75139 frame.

### 4.7. Analisis Parameter QoS

Berikut ini adalah hasil pengujian dari unjuk kerja dari keseluruhan tipe data dengan kondisi jaringan normal dan *Error*. aplikasi *Wireshark* digunakan untuk monitoring trafik data yang sedang berlangsung.

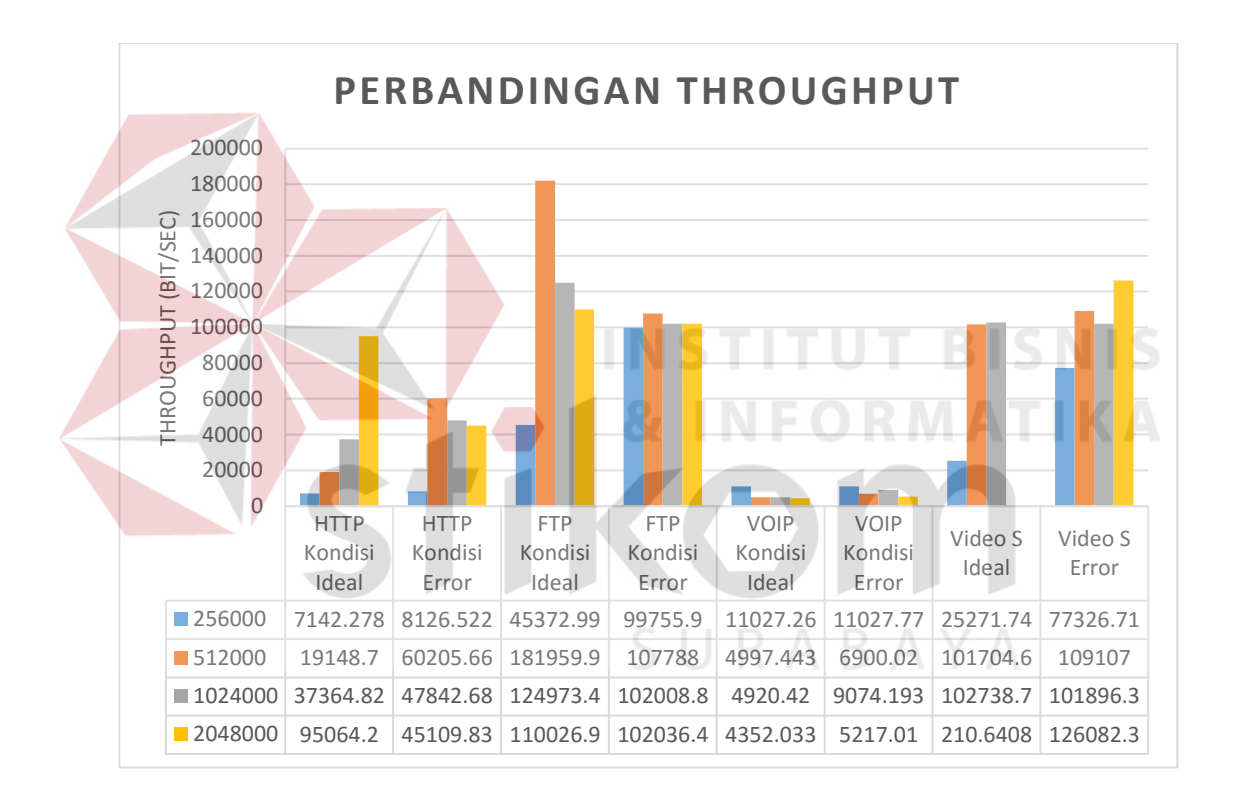

Gambar 4.21 Grafik hasil pengujian rata rata throughput

Gambar 4.21 memberikan keterangan lebih lanjut mengenai perbandingan *throughput* yang sudah teruji dengan kondisi jaringan yang berbeda, hasil yang berbeda cukup signifikan terdapat pada tipe data HTTP yang dalam kondisi *Error* pada *bandwidth* 2 Mbps mengalami lonjakan *throughput* yang cukup tinggi dibandingkan dengan kondisi normal yang secara eksponensial dari *bandwidth* 

rendah ke tinggi mengalami peningkatan. Efek lonjakan *throughput* pada tipe data HTTP dengan kondisi *Error* disebabkan adanya *link* yang terputus sehingga data flow yang ada mengalami antrian di salah satu *link* WDS yang tersisa

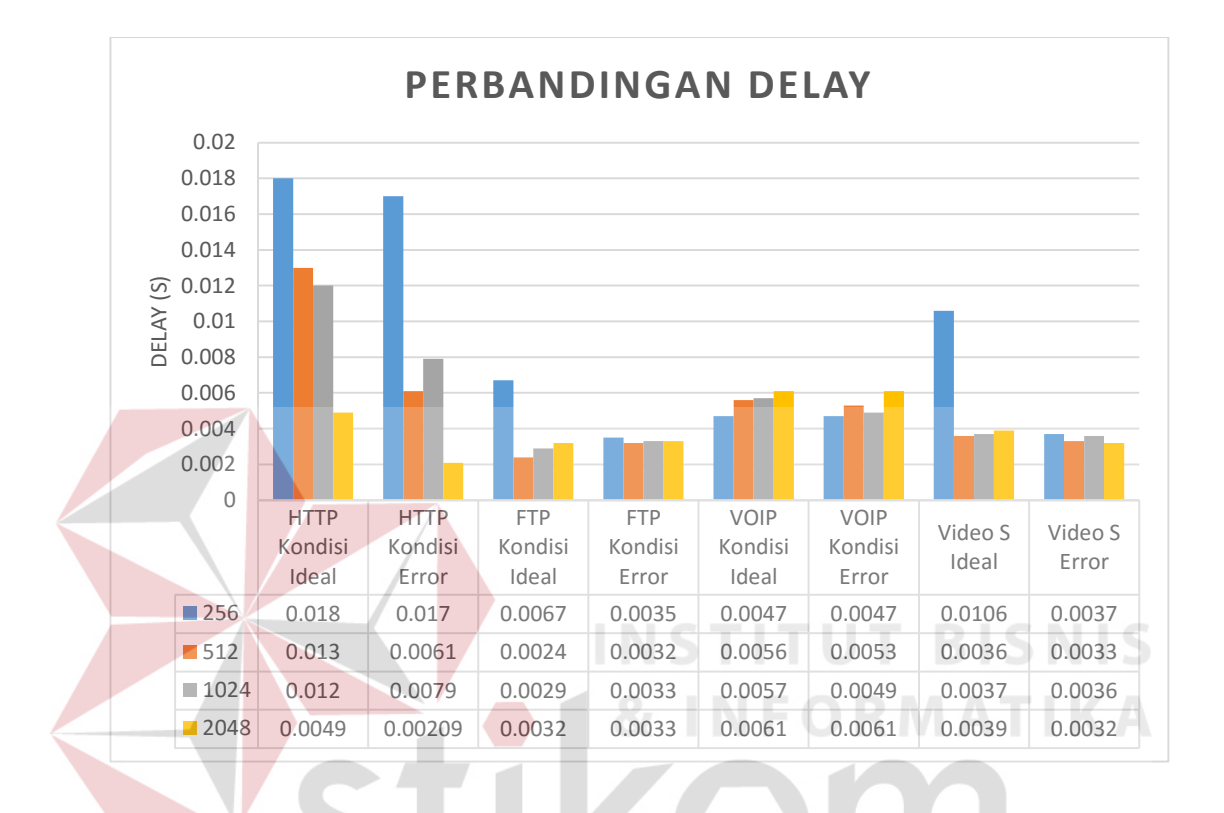

Gambar 4.22 Grafik hasil pengujian rata rata Delay

Pada gambar 4.22 di atas perbandingan *delay* antar tipe data memiliki variasi yang beragam seperti pada tipe data HTTP dengan kondisi jaringan ideal yang menunjukkan penurunan *delay* secara konsisten dengan menambahnya *bandwidth*. Lain halnya hasil uji dengan tipe data HTTP dengan kondisi jaringan *Error* yang mengalami penurunan *delay* namun tidak bertahap.

```
V STREAMING ERROR 🐇
V STREAMING IDEAL 🐇
VOIP KONDISI ERROR 🐇
VOIP KONDISI IDEAL
 FTP KONDISI ERROR
 FTP KONDISI IDEAL
HTTP KONDISI ERROR
HTTP KONDISI IDEAL
                  %0
                 0%
                      10%
                           20%
                                30%
                                    40% 50%
                                               60%
                                                    70% 80% 90% 100%
                         ■ 256 ■ 512 ■ 1024 ■ 2048
```

Gambar 4.23 Grafik hasil pengujian rata rata Packet loss

Pada grafik 4.23 menunjukkan hasil uji *packet loss*pada seluruh tipe data yang menunjukkan tidak adanya *packet drop* selama proses transmisi data sedang berlangsung meskipun terdapat kondisi *link* WDS yang terputus karena ada *back up link* yang menjadi media cadangan transmisi data dalam ruang lingkup jaringan *Wireless Mesh Network* sehingga transfer data masih *reliable* untuk sampai di tempat tujuan.

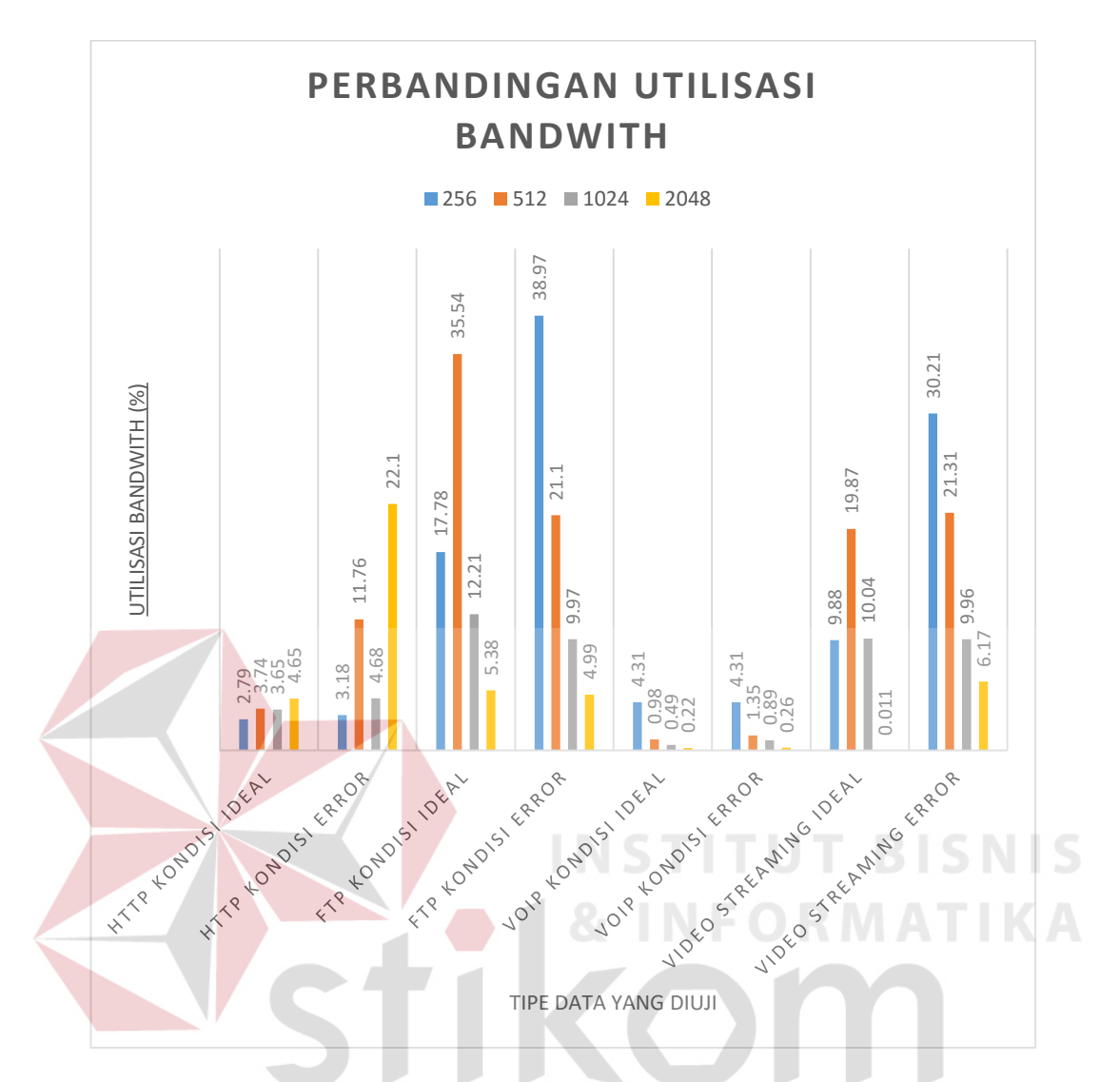

Gambar 4.24 Grafik hasil pengujian rata rata Utilisasi Bandwidth

Grafik 4.24 menunjukkan hasil rata rata utilisasi *bandwidth* yang telah diujikan ke seluruh tipe data dengan kondisi jaringan *Wireless Mesh Network* yang berbeda saat menerapkan protokol HWMP. Perbedaan sangat signifikan terlihat pada tipe data FTP dengan kondisi *Error* dengan rata rata 38,97% sumber daya yang dihabiskan dengan *bandwidth* kisaran 256Kbps saat menerapkan protokol HWMP+ dibandingkan dengan kondisi normal atau ideal dengan *bandwidth* sebesar 256Kbps dengan rata rata 17,8% sehingga dapat disimpulkan jaringan WMN dengan penerapan protokol HWMP+ dalam kondisi normal lebih hemat sumber daya.